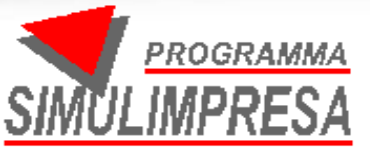

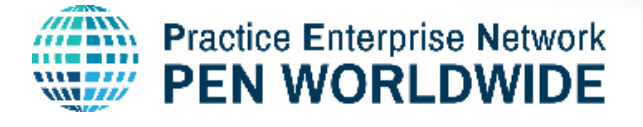

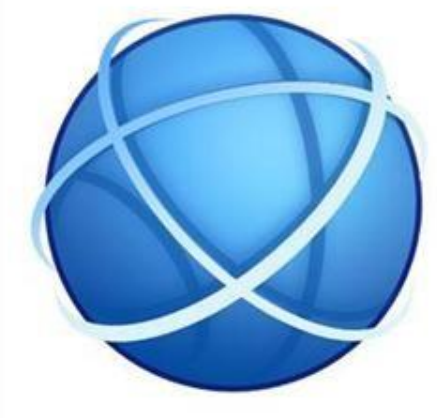

### Azione Formativa per Formatori LA CENTRALE DI SIMULAZIONE IL PORTALE WEB – PARTE 4a LO STATO DELL'ORDINE

Centrale Nazionale di Simulazione - Programma Simulimpresa © 2022 Istituto Don Calabria - Ferrara

#### **PREMESSA:**

E' stato introdotto come nei gestionali più evoluti ed online **lo stato dell'ordine di acquisto dei Clienti della Centrale**.

Quando infatti riceverete un ordine dai Clienti della Centrale questo si troverà in **stato provvisorio**. Dopo la presa visione diventa obbligatorio modificare lo stato dell'ordine in **stato confermato** prima dell'emissione della relativa fattura.

In questa fase avete la possibilità di mantenere invariato l'ordine di acquisto, oppure se lo si desidera apportare eventuali sconti ai singoli prodotti, sconti totali o inserimento spese come quelle di trasporto.

L'inserimento dello stato dell'ordine segue l'evoluzione del Portale per adeguarsi al mondo reale ed aprire alle imprese simulate la possibilità di variazione dell'ordine di acquisto ricevuto dai Clienti della Centrale che fino ad ora era preclusa.

Di seguito le istruzione dettagliate:

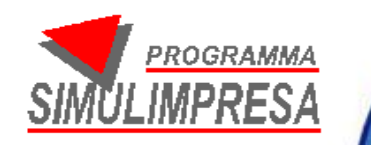

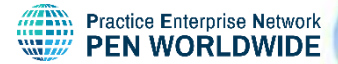

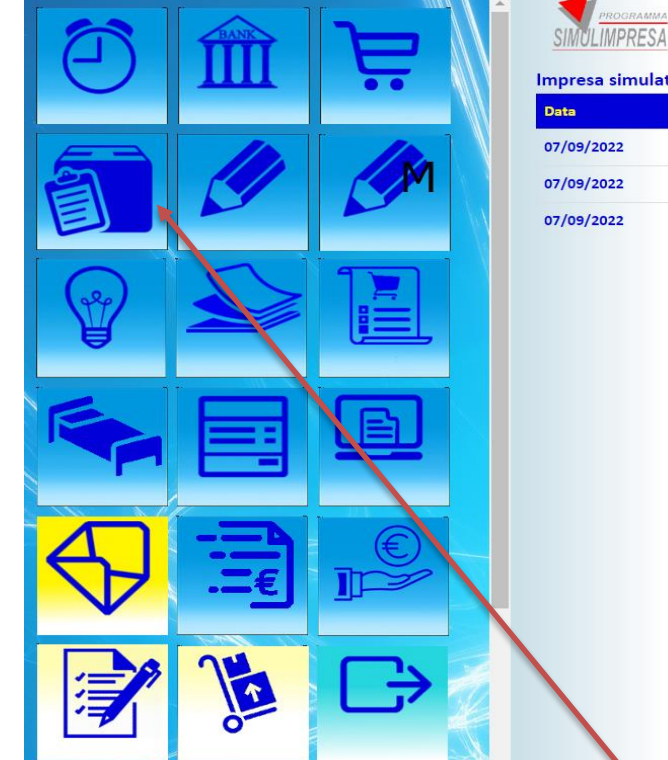

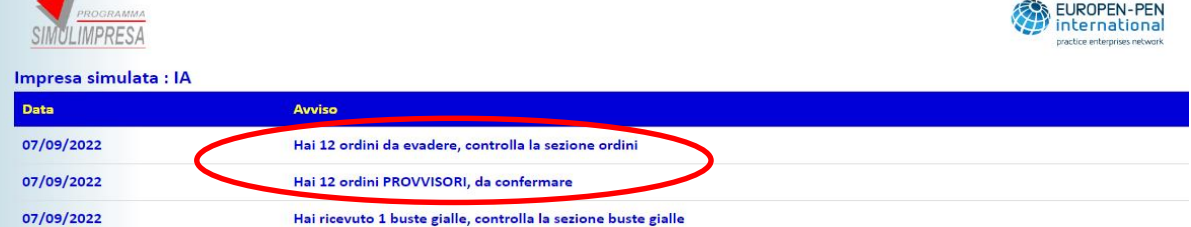

La messaggistica ci ricorda che abbiamo ordini da evadere ma prima è necessario confermarli, per eseguire la conferma si deve accedere all'icona degli ordini ricevuti da clienti centrale

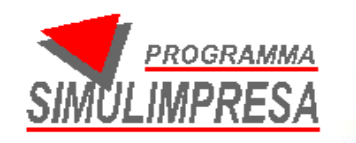

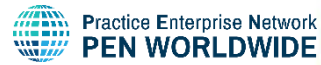

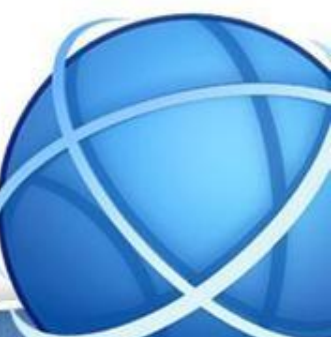

#### Elenco ordini da Clienti della Centrale

|     | i EOR    |           |      |           |      |            |           |                  |         |                             |       |        |       |
|-----|----------|-----------|------|-----------|------|------------|-----------|------------------|---------|-----------------------------|-------|--------|-------|
| ) R | if. ord. | Num. doc. | Anno | Esercizio | Tipo | Data       | Fornitore | Desc.            | Cliente | Desc.                       | Evaso | Upload | Stato |
|     | x        | x (       | x    | x         | x    | () x       | x (       | () x             | x       | ( ) x                       | x     | () x ( |       |
|     |          | 20612     | 2022 | 2022-2023 | ORD  | 07/09/2022 | IA        | IMPRESA A - Test | C117    | SIMPENSIONATI FELICI        |       |        | Р     |
|     |          | 20611     | 2022 | 2022-2023 | ORD  | 07/09/2022 | IA        | IMPRESA A - Test | C119    | SIMFRANCO ITALO             |       |        | Р     |
|     |          | 20510     | 2022 | 2022-2023 | ORD  | 07/09/2022 | IA        | IMPRESA A - Test | C118    | SIMGRUPPO STELLA POLARE     |       |        | P     |
| 3   |          | 20609     | 2022 | 2022-2023 | ORD  | 07/09/2022 | IA        | IMPRESA A - Test | C113    | SIMSCUOLA DI DANZA          |       |        | Ρ     |
| כ   |          | 20608     | 2022 | 2022-2023 | ORD  | 07/09/2022 | IA        | IMPRESA A - Test | IT01CP  | CLIENTE PRIVATO             |       |        | Ρ     |
|     |          | 20607     | 2022 | 2022-2023 | ORD  | 07/09/2022 | IA        | IMPRESA A - Test | C116    | SIMCORO POLIFONICO          |       |        | Ρ     |
|     |          | 20606     | 2022 | 2022-2023 | ORD  | 07/09/2022 | IA        | IMPRESA A - Test | C115    | SIMISTITUTO MUSICALE VERDI  |       |        | Ρ     |
| 0   |          | 20605     | 2022 | 2022-2023 | ORD  | 07/09/2022 | IA        | IMPRESA A - Test | C111    | SIMASSOCIAZIONE S. GIUSEPPE |       |        | Р     |
| כ   |          | 20599     | 2022 | 2022-2023 | ORD  | 06/09/2022 | IA        | IMPRESA A - Test | C119    | SIMFRANCO ITALO             |       |        | Ρ     |
| כ   |          | 20598     | 2022 | 2022-2023 | ORD  | 06/09/2022 | IA        | IMPRESA A - Test | C115    | SIMISTITUTO MUSICALE VERDI  |       |        | P     |
|     |          | 20597     | 2022 | 2022-2023 | ORD  | 06/09/2022 | IA        | IMPRESA A - Test | C113    | SIMSCUOLA DI DANZA          |       |        | Р     |
|     |          | 20516     | 2022 | 2022-2023 | ORD  | 06/09/2022 | IA        | IMPRESA A - Test | C116    | SIMCORO POLIFONICO          |       |        | р     |

Si seleziona l'ordine che si desidera confermare

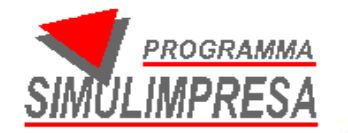

Practice Enterprise Network

Elenco ordini da Clienti della Centrale

🔺 Stam pa 🔺 Dettagl

Legenda

A Back

Pulsante stampa --> Visualizzare e sou opare l'ordine Testo in giallo --> il documento e' in busta giallo

| renti EOR |           |      |           |      |            | _         |                  |         |                             |       |        |       |
|-----------|-----------|------|-----------|------|------------|-----------|------------------|---------|-----------------------------|-------|--------|-------|
| Rif. ord. | Num. doc. | Anno | Esercizio | Tipo | Data       | Fornitore | Desc.            | Cliente | Desc.                       | Evaso | Upload | Stato |
| —) x      | ()x (     | ) x  | () x      | () x | ×          | x         | x                | x       | ( x                         | ⊖x    | ()x (  | ) x   |
|           | 20612     | 2022 | 2022-2023 | ORD  | 07/09/2022 | IA        | IMPRESA A - Test | C117    | SIMPENSIONATI FELICI        |       |        | Р     |
|           | 20611     | 2022 | 2022-2023 | ORD  | 07/09/2022 | 1A.       | IMPRESA A - Test | C119    | SIMFRANCO ITALO             |       |        | P     |
|           | 20610     | 2022 | 2022-2023 | ORD  | 07/09/2022 | IA        | IMPRESA A - Test | C118    | SIMGRUPPO STELLA POLARE     |       |        | P     |
|           | 20609     | 2022 | 2022-2023 | ORD  | 07/09/2022 | IA.       | IMPRESA A - Test | C113    | SIMSCUOLA DI DANZA          |       |        | P     |
|           | 20608     | 2022 | 2022-2023 | ORD  | 07/09/2022 | IA        | IMPRESA A - Test | IT01CP  | CLIENTE PRIVATO             |       |        | P     |
|           | 20607     | 2022 | 2022-2023 | ORD  | 07/09/2022 | IA.       | IMPRESA A - Test | C116    | SIMCORO POLIFONICO          | 1.00  |        | P     |
|           | 20606     | 2022 | 2022-2023 | ORD  | 07/09/2022 | IA        | IMPRESA A - Test | C115    | SIMISTITUTO MUSICALE VERDI  |       |        | P     |
|           | 20605     | 2022 | 2022-2023 | ORD  | 07/09/2022 | IA        | IMPRESA A - Test | C111    | SIMASSOCIAZIONE S. GIUSEPPE |       |        | P     |
|           | 20599     | 2022 | 2022-2023 | ORD  | 06/09/2022 | iA        | IMPRESA A - Test | C119    | SIMFRANCO ITALO             |       |        | P     |
|           | 20598     | 2022 | 2022-2023 | ORD  | 06/09/2022 | 1A        | IMPRESA A - Test | C115    | SIMISTITUTO MUSICALE VERDI  |       |        | Р     |
|           | 20597     | 2022 | 2022-2023 | ORD  | 06/09/2022 | IA        | IMPRESA A - Test | C113    | SIMSCUOLA DI DANZA          |       |        | P     |
|           | 20596     | 2022 | 2022-2023 | ORD  | 06/09/2022 | 1A        | IMPRESA A - Test | C116    | SIMCORO POLIFONICO          |       |        | P     |

- -- Page 1 of 1 →- +- 40 🗸

#### Dopo la selezione dell'ordine si preme il tasto dettagli

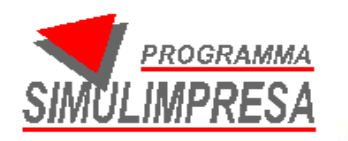

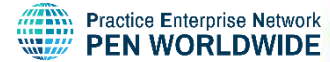

View 1 - 12 of 12

#### Emissione ordine manuale Cod. for: IA IMPRESAA - Test P 🚔 💾 🗲 Q Tasti funzione : F10 salva Documento Appare l'ordine che ha Num. doc. : 20612 Data doc : 07/09/2022 Esercizio: 2022-2023 come stato PROVVISORIO Cliente: C117 SIMPENSIONATI FELICI Vs. Cliente : C. fisc.: P.iva: 01904870225 Indirizzo: V.LE DON CALABRIA.13 44124 FERRARA FE Stato: Provvisorio ¥ Codice art Descrizione Umis Qta Prz Sco1 Sco2 Alia 0 1 Codice Descri Umi Qta Qta. evi Prz Sco1 Sco2 Val Rig Iva x x x X x x x x x x 1012.00 10.00 0011 Frutta mista a pezzi 200 gr DZ 506.00 0.00 2.00 0.00 0.00 3396.00 4.00 Pera kg 1132.00 0.00 3.00 0.00 0.00 1.10 0.00 0.00 0008 pomodori 903.00 0.00 993.30 4.00 kg 0003 492.00 0.00 2.50 0.00 0.00 1230.00 4.00 Prugne kg 0006 insalata 410.00 0.00 1.00 0.00 0.00 410.00 4.00 kg 1.50 0.00 0.00 1006.50 4.00 Zucchine kg 671.00 0.00 Page 1 of 1 -- - 40 -View 1 - 6 of 6 PROGRAMMA 8.047.80 Totale merce: Cod pag: BB10 0.00 0.00 Sconto finale : agamento: Bonifico B. 10gg DF Spese trasporto e iva : 6 8 Spese generali e iva : Codiva : Imponibile : Iva % : Imposta : 8.047.80 Imponibile scontato con spese: 10 1.012.00 10.00 101.20 Practice Enterprise Network 382,63 Imposta iva : 4 7.035.80 4.00 281,43 PEN WORLDWIDE

| od. for: IA<br>Tasti funz |                              |        |       |            |           |         |      |      |                |         |     |
|---------------------------|------------------------------|--------|-------|------------|-----------|---------|------|------|----------------|---------|-----|
| Tasti funz                | IMPRESAA - Test              |        |       |            |           | 0       |      | 2    | N E.           |         |     |
|                           | zione : F10 salva            |        |       |            |           | 4       |      |      |                |         |     |
| ocumento                  |                              |        |       |            |           |         |      |      |                |         |     |
|                           |                              |        |       |            |           |         |      |      |                |         |     |
| lum. doc. : 20612         | 2                            |        | Dat   | ta doc : 0 | 7/09/2022 |         |      |      | Esercizio : 20 | 22-2023 |     |
| Cliente: C117             | SIMPENSIONATI                | FELICI | Vs. C | liente :   |           |         |      |      |                |         |     |
| C. fisc.:                 |                              |        |       |            |           |         |      |      |                |         |     |
| P.iva: 01904              | 4870225                      |        |       |            |           |         |      |      |                |         |     |
| Indirizzo: V.LE           | DON CALABRIA,13              |        |       |            |           |         |      |      |                |         |     |
| 44124                     | 4 FERRARA                    | FE     |       |            |           |         |      |      |                |         |     |
| Stato: Prov               | visorio 🖌                    |        |       |            |           |         |      |      |                |         |     |
| Prov                      | visorio                      |        |       |            |           |         |      |      |                |         |     |
| Codice art Codin          | ennato                       |        |       |            | Un        | nis Qta | Prz  | 5    | Sco1 Sco2      | Aliq    | A C |
| Cadles                    | Deser                        |        | tim1. | 012        | CID III   | Dea     | Feat | 5407 | Val Die        | ha      |     |
| Codice                    | Descri                       |        | Umr   | Qta        | Qta. evi  | PTZ     | SCOT | 502  | Val Kig        | IVa     |     |
| 0011                      | Enutta mista a centri 200 or |        |       | 505.00     | 0.00      | 2 00    | 0.00 | 0.00 | 1012.00        | 10.00   |     |
| 0005                      | Para                         |        | ka    | 1132.00    | 0.00      | 3.00    | 0.00 | 0.00 | 3305.00        | 4.00    |     |
| 0008                      | nomodori                     |        | ka    | 003.00     | 0.00      | 1 10    | 0.00 | 0.00 | 003 30         | 4.00    |     |
| 0003 P                    | Pruone                       |        | ka    | 492.00     | 0.00      | 2.50    | 0.00 | 0.00 | 1230.00        | 4.00    |     |
|                           | insalata                     |        | kg    | 410.00     | 0.00      | 1.00    | 0.00 | 0.00 | 410.00         | 4.00    |     |
| 0006                      |                              |        | 2200  |            |           |         |      |      |                |         |     |
| 0006 1                    | Zucchine                     |        | kg    | 671.00     | 0.00      | 1.50    | 0.00 | 0.00 | 1005.50        | 4.00    |     |

Se si desidera confermare l'ordine senza apportare modifiche (sconti o spese), si apre la combo e si sceglie: CONFERMATO

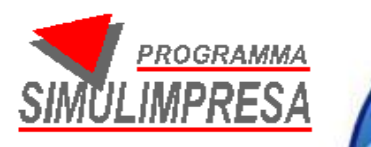

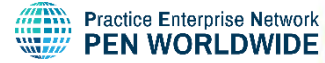

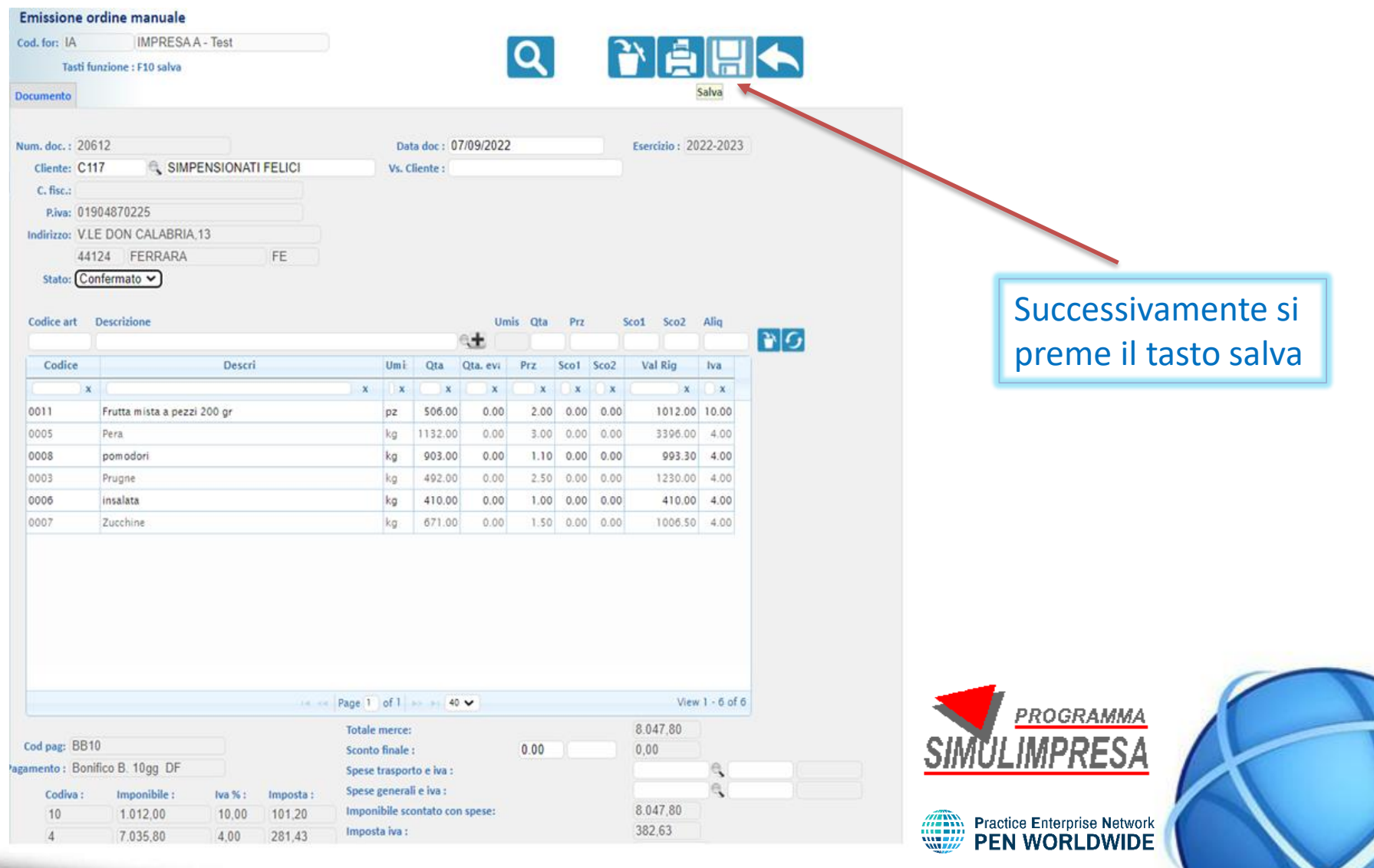

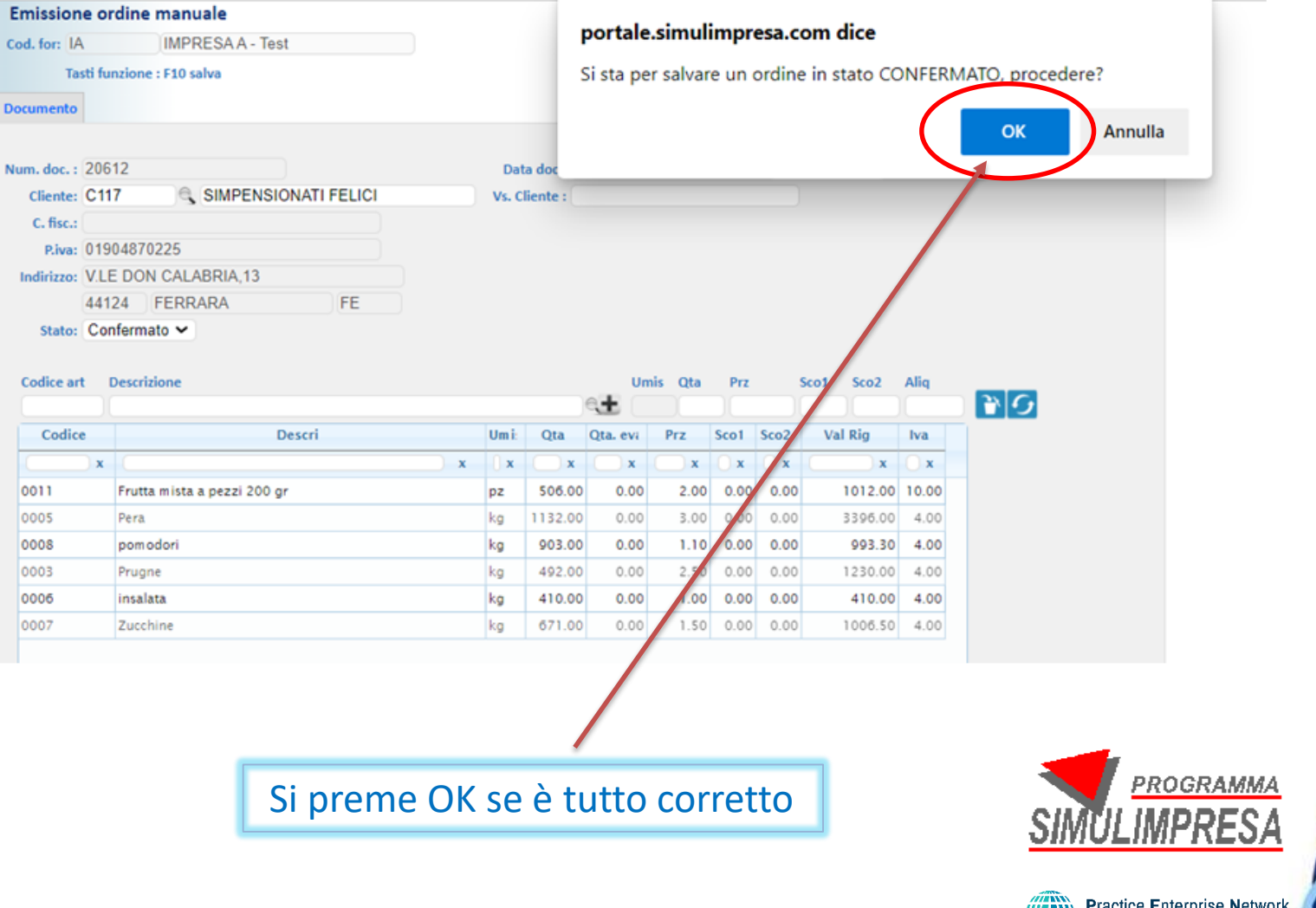

Practice Enterprise Network

| nissione o                                                                      | ordine manuale                                                                                                    |        |                                         |                                                             |                                                     |                                                            |                                                  |                                           |                                                                                |                                                   |             |
|---------------------------------------------------------------------------------|----------------------------------------------------------------------------------------------------|--------|-----------------------------------------|-------------------------------------------------------------|-----------------------------------------------------|------------------------------------------------------------|--------------------------------------------------|-------------------------------------------|--------------------------------------------------------------------------------|---------------------------------------------------|-------------|
| d. for: IA                                                                      | IMPRESA A - Test                                                                                                   |        |                                         |                                                             | 1                                                   |                                                            |                                                  |                                           | N 📃                                                                            |                                                   |             |
| Tasti fu                                                                        | unzione : F10 salva                                                                                                |        |                                         |                                                             |                                                     | <u> </u>                                                   |                                                  |                                           |                                                                                |                                                   |             |
| umento                                                                          |                                                                                                    |        |                                         |                                                             |                                                     |                                                            |                                                  |                                           |                                                                                |                                                   |             |
|                                                                                 |                                                                                                    |        |                                         |                                                             |                                                     |                                                            |                                                  |                                           |                                                                                |                                                   |             |
| m. doc. : 206                                                                   | 612                                                                                                    |        | Dat                                     | a doc : 0                                                   | 7/09/2022                                           |                                                            |                                                  |                                           | Esercizio : 20                                                                 | 22-2023                                           |             |
| Cliente: C11                                                                    | 17 SIMPENSIONATI I                                                                                                 | FELICI | Vs. Cl                                  | iente :                                                     |                                                     |                                                            |                                                  |                                           |                                                                                |                                                   |             |
| C. fisc.:                                                                       |                                                                                                    |        |                                         |                                                             |                                                     |                                                            |                                                  |                                           |                                                                                |                                                   |             |
| P.iva: 019                                                                      | 904870225                                                                                                    |        |                                         |                                                             |                                                     |                                                            |                                                  |                                           |                                                                                |                                                   |             |
|                                                                                 | E DONI CALARDIA 12                                                                                                 |        |                                         |                                                             |                                                     |                                                            |                                                  |                                           |                                                                                |                                                   |             |
| ndirizzo: V.L                                                                   | E DON CALADRIA, 15                                                                                                 |        |                                         |                                                             |                                                     |                                                            |                                                  |                                           |                                                                                |                                                   |             |
| Stato: Co                                                                       | 124 FERMARA                                                                                                    | FE     |                                         |                                                             |                                                     |                                                            |                                                  |                                           |                                                                                |                                                   |             |
| Stato: Co<br>Codice art                                                         | Descrizione                                                                                                    | FE     |                                         | )                                                           | et 🗌                                                | iis Qta                                                    | Prz                                              |                                           | Sco1 Sco2                                                                      | Aliq                                              | <b>₽</b> 0+ |
| Stato: Co<br>Codice art                                                         | Descrizione                                                                                                    | FE     | Umi                                     | Qta                                                         | Um<br>Qta. evi                                      | is Qta<br>Prz                                              | Prz<br>Sco1                                      | Sco2                                      | Sco1 Sco2<br>Val Rig                                                           | Aliq                                              | ₽G+         |
| State: Colice art Codice art                                                    | 124 FERMARA<br>Infermato V<br>Descrizione                                                                          | FE     | Umi:                                    | Qta<br>x                                                    | Um<br>Qta. evi<br>x                                 | nis Qta<br>Prz<br>x                                        | Prz<br>Sco1                                      | Sco2                                      | Sco1 Sco2<br>Val Rig                                                           | Aliq<br>Iva<br>x                                  | <b>₽</b> 0+ |
| Codice art<br>Codice art                                                        | 124 FERMARA<br>Infermato ✓<br>Descrizione<br>Frutta mista a pezzi 200 gr                                           | FE     | Umi:<br>Ox<br>pz                        | Qta<br>x<br>506.00                                          | Um<br>Qta. evi<br>X<br>0.00                         | nis Qta<br>Prz<br>x<br>2.00                                | Prz<br>Sco1<br>x<br>0.00                         | Sco2<br>x<br>0.00                         | Sco1 Sco2<br>Val Rig<br>X<br>1012.00                                           | Aliq<br>Iva<br>x<br>10.00                         | ₽G+         |
| Codice art<br>Codice art<br>Codice x                                            | 124     FERMARA       Infermato ✓       Descrizione       Frutta mista a pezzi 200 gr       Pera                   | FE     | Umi:<br>X<br>pz<br>kg                   | Qta<br>x<br>506.00<br>1132.00                               | Um<br>Qta. evi<br>x<br>0.00<br>0.00                 | rz<br>Prz<br>x<br>2.00<br>3.00                             | Prz<br>Sco1<br>x<br>0.00                         | Sco2<br>x<br>0.00<br>0.00                 | 5co1 Sco2<br>Val Rig<br>x<br>1012.00<br>3396.00                                | Aliq<br>Iva<br>x<br>10.00<br>4.00                 | ng+         |
| Codice art<br>Codice art<br>Codice x<br>0011<br>0005                            | Descrizione<br>Frutta mista a pezzi 200 gr<br>Pera<br>pomodori                                                     | FE     | Umi:<br>X<br>pz<br>kg<br>kg             | Qta<br>x<br>506.00<br>1132.00<br>903.00                     | Um<br>Qta. evi<br>0.00<br>0.00                      | is Qta<br>Prz<br>2.00<br>3.00<br>1.10                      | Prz<br>Sco1<br>x<br>0.00<br>0.00                 | Sco2<br>x<br>0.00<br>0.00<br>0.00         | 5co1 Sco2<br>Val Rig<br>x<br>1012.00<br>3396.00<br>993.30                      | Aliq<br>Iva 10.00<br>4.00                         | ng+         |
| Codice art<br>Codice art<br>Codice x<br>0011<br>0005<br>0008                    | IZ4 FERMARA<br>Infermato ✓<br>Descrizione<br>Frutta mista a pezzi 200 gr<br>Pera<br>pomodori<br>Prugne             | FE     | Umi:<br>x<br>pz<br>kg<br>kg<br>kg       | Qta<br>x<br>506.00<br>1132.00<br>903.00<br>492.00           | Um<br>Qta. evi<br>x<br>0.00<br>0.00<br>0.00<br>0.00 | is Qta<br>Prz<br>x<br>2.00<br>3.00<br>1.10<br>2.50         | Prz<br>Sco1<br>x<br>0.00<br>0.00<br>0.00         | Sco2<br>x<br>0.00<br>0.00<br>0.00         | Sco1 Sco2<br>Val Rig<br>x<br>1012.00<br>3396.00<br>993.30<br>1230.00           | Aliq<br>Iva<br>X<br>10.00<br>4.00<br>4.00<br>4.00 | ₽G+         |
| Codice art<br>Codice art<br>Codice of x<br>0011<br>0005<br>0008<br>0003<br>0006 | IZ4 FERMARA<br>Infermato ✓<br>Descrizione<br>Frutta mista a pezzi 200 gr<br>Pera<br>pomodori<br>Prugne<br>insalata | FE     | Umi:<br>x<br>pz<br>kg<br>kg<br>kg<br>kg | Qta<br>x<br>506.00<br>1132.00<br>903.00<br>492.00<br>410.00 | Um<br>Qta. evi<br>x<br>0.00<br>0.00<br>0.00<br>0.00 | is Qta<br>Prz<br>x<br>2.00<br>3.00<br>1.10<br>2.50<br>1.00 | Prz<br>Sco1<br>X<br>0.00<br>0.00<br>0.00<br>0.00 | Sco2<br>x<br>0.00<br>0.00<br>0.00<br>0.00 | Sco1 Sco2<br>Val Rig<br>x<br>1012.00<br>3396.00<br>993.30<br>1230.00<br>410.00 | Aliq<br>Iva 10.00<br>4.00<br>4.00<br>4.00<br>4.00 | ₽G+         |

#### Lo stato dell'ordine è CONFERMATO

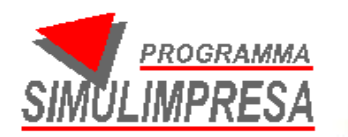

Practice Enterprise Network

| Documenti                | Elenco ordini da C                                                                | lienti della Cer                                                                       | ntrale                                                                 |                 |             |              |           |                  |         |                             |                             |                  |
|--------------------------|-----------------------------------------------------------------------------------|----------------------------------------------------------------------------------------|------------------------------------------------------------------------|-----------------|-------------|--------------|-----------|------------------|---------|-----------------------------|-----------------------------|------------------|
| Ordini anno corrente     | ordini 🖌 tutti                                                                    | · ·                                                                                    | Ricerca ordini :                                                       |                 |             |              |           |                  | ച്ച്    | <b>.</b>                    |                             |                  |
| adenziario anno corrente | Esercizio: 🔍 20                                                                   | 22-2023                                                                                | Numero documento:                                                      | Fornitore:      |             |              |           |                  |         |                             |                             |                  |
| Ordini 1 anno fa         | Documenti EOR                                                                     |                                                                                        |                                                                        |                 |             |              |           |                  |         |                             |                             |                  |
| icadenziario 1 anno fa   | Rif. ord.                                                                         | Num. doc.                                                                              | Anno                                                                   | Esercizio       | Тіро        | Data         | Fornitore | Desc.            | Cliente | Desc.                       | Evaso Upload                | Stato            |
| Ordini 2 anni fa         |                                                                                   | x                                                                                      | x x                                                                    | x               | <b>x</b>    | x            | x         | C                | x x     | к () х                      | x                           | ,                |
| denziario 2 anni fa      |                                                                                   | 20612                                                                                  | 2022                                                                   | 2022-2023       | ORD         | 07/09/2022   | IA        | IMPRESA A - Test | C117    | SIMPENSIONATI FELICI        |                             | C                |
| lenu principale          |                                                                                   | 20611                                                                                  | 2022                                                                   | 2022-2023       | ORD         | 07/09/2022   | IA        | IMPRESA A - Test | C119    | SIMFRANCO ITALO             |                             | P                |
|                          |                                                                                   | 20610                                                                                  | 2022                                                                   | 2022-2023       | ORD         | 07/09/2022   | IA        | IMPRESA A - Test | C118    | SIMGRUPPO STELLA POLARE     |                             | Р                |
|                          |                                                                                   | 20609                                                                                  | 2022                                                                   | 2022-2023       | ORD         | 07/09/2022   | IA        | IMPRESA A - Test | C113    | SIMSCUOLA DI DANZA          |                             | Р                |
|                          |                                                                                   | 20607                                                                                  | 2022                                                                   | 2022-2023       | ORD         | 07/09/2022   | IA        | IMPRESA A - Test | C116    | SIMCORO POLIFONICO          |                             | Р                |
|                          |                                                                                   | 20606                                                                                  | 2022                                                                   | 2022-2023       | ORD         | 07/09/2022   | IA        | IMPRESA A - Test | C115    | SIMISTITUTO MUSICALE VERDI  |                             | Р                |
|                          |                                                                                   | 20605                                                                                  | 2022                                                                   | 2022-2023       | ORD         | 07/09/2022   | IA        | IMPRESA A - Test | C111    | SIMASSOCIAZIONE S. GIUSEPPE |                             | Р                |
|                          |                                                                                   | 20599                                                                                  | 2022                                                                   | 2022-2023       | ORD         | 06/09/2022   | IA        | IMPRESA A - Test | C119    | SIMFRANCO ITALO             |                             | P                |
|                          |                                                                                   | 20598                                                                                  | 2022                                                                   | 2022-2023       | ORD         | 06/09/2022   | IA        | IMPRESA A - Test | C115    | SIMISTITUTO MUSICALE VERDI  |                             | P                |
|                          |                                                                                   | 20597                                                                                  | 2022                                                                   | 2022-2023       | ORD         | 06/09/2022   | IA        | IMPRESA A - Test | C113    | SIMSCUOLA DI DANZA          |                             | P                |
|                          |                                                                                   | 20596                                                                                  | 2022                                                                   | 2022-2023       | ORD         | 06/09/2022   | IA        | IMPRESA A - Test | C116    | SIMCORO POLIFONICO          |                             | Р                |
|                          | ∽ Stampa ∽ Detta                                                                  | agli 🛪 Back                                                                            |                                                                        |                 |             | 14 - <       | Page 1 of | 1 40 -           |         |                             |                             | View 1 - 11 of 1 |
|                          | Legenda<br>Pulsante stamp<br>Testo in giallo<br>Testo in verde<br>Colonna evasion | a> Visualizzare e<br>-> il documento e' i<br>-> evasione comple<br>ne> p = parziale, : | stampare l'ordine<br>n busta gialla<br>tata<br>s = documento completa: | nente evaso     |             |              |           |                  |         |                             |                             |                  |
| questo<br>lo si pue      | punto<br>ò vedei                                                                  | lo sta<br>re and                                                                       | to dell'<br>che in e                                                   | ordin<br>elenco | e è<br>D OI | CON<br>rdini | FER       | MATO             | ]       | SIMULI                      | <sup>rogramn</sup><br>MPRES |                  |
|                          |                                                                                   |                                                                                        |                                                                        |                 |             |              |           |                  |         | Practice<br>PEN V           | Enterprise Net<br>VORLDWI   | work<br>DE       |

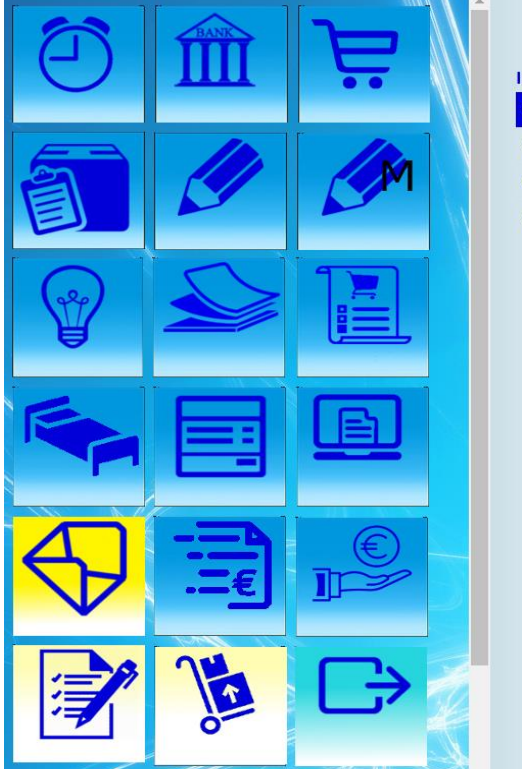

| SIMULIMPRESA          |                                                                | EUROPEN-PEN<br>international<br>practice enterprises retwork |
|-----------------------|----------------------------------------------------------------|--------------------------------------------------------------|
| Impresa simulata : IA | N                                                              |                                                              |
| Data                  | Avviso                                                         |                                                              |
| 07/09/2022            | Hai 11 ordini PROVVISORI, do confermare                        |                                                              |
| 07/09/2022            | Hai 12 ordini da evadere, controlla la sezione ordini          |                                                              |
| 07/09/2022            | Hai ricevuto 1 buste gialle, controlla la sezione buste gialle |                                                              |

La messaggistica è cambiata infatti gli ordini provvisori sono diminuiti rispetto a quelli ancora da evadere

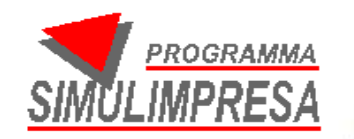

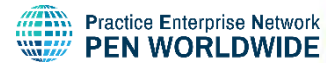

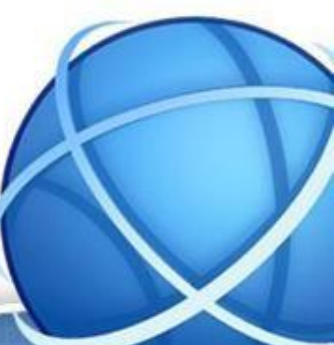

#### **Evasione ordini**

| tore: IA                  | IMPRESAA-   | lest      |                                              |            |                           |                  |         |                             |       |        |                       |
|---------------------------|-------------|-----------|----------------------------------------------|------------|---------------------------|------------------|---------|-----------------------------|-------|--------|-----------------------|
| ogia: FATTURA             | ~           |           |                                              |            |                           |                  |         |                             |       |        |                       |
| Num. doc.                 | Anno        | Esercizio | Tipo                                         | Data       | Fornitore                 | Desc.            | Cliente | Desc.                       | Evaso | Upload | Stato                 |
| x                         | x           | x         | ×                                            | x          | x                         |                  | x       | x (                         | ×     | x      | x                     |
| 20613                     | 2022        | 2022-2023 | ORD                                          | 07/09/2022 | IA                        | IMPRESA A - Test | C116    | SIMCORO POLIFONICO          |       |        | Р                     |
| 20612                     | 2022        | 2022-2023 | ORD                                          | 07/09/2022 | IA                        | IMPRESA A - Test | C117    | SIMPENSIONATI FELICI        |       | (      | c                     |
| 20611                     | 2022        | 2022-2023 | ORD                                          | 07/09/2022 | IA                        | IMPRESA A - Test | C119    | SIMFRANCO ITALO             |       |        | P                     |
| 20610                     | 2022        | 2022-2023 | ORD                                          | 07/09/2022 | IA                        | IMPRESA A - Test | C118    | SIMGRUPPO STELLA POLARE     |       |        | P                     |
| 20609                     | 2022        | 2022-2023 | ORD                                          | 07/09/2022 | IA                        | IMPRESA A - Test | C113    | SIMSCUOLA DI DANZA          |       |        | P                     |
| 20607                     | 2022        | 2022-2023 | ORD                                          | 07/09/2022 | IA                        | IMPRESA A - Test | C116    | SIMCORO POLIFONICO          |       |        | Р                     |
| 20606                     | 2022        | 2022-2023 | ORD                                          | 07/09/2022 | IA                        | IMPRESA A - Test | C115    | SIMISTITUTO MUSICALE VERDI  |       |        | P                     |
| 20605                     | 2022        | 2022-2023 | ORD                                          | 07/09/2022 | IA                        | IMPRESA A - Test | C111    | SIMASSOCIAZIONE S. GIUSEPPE |       |        | P                     |
| 20599                     | 2022        | 2022-2023 | ORD                                          | 06/09/2022 | IA                        | IMPRESA A - Test | C119    | SIMFRANCO ITALO             |       |        | P                     |
| 20598                     | 2022        | 2022-2023 | ORD                                          | 06/09/2022 | IA                        | IMPRESA A - Test | C115    | SIMISTITUTO MUSICALE VERDI  |       |        | Р                     |
| 20597                     | 2022        | 2022-2023 | ORD                                          | 06/09/2022 | IA                        | IMPRESA A - Test | C113    | SIMSCUOLA DI DANZA          |       |        | P                     |
|                           |             |           |                                              |            |                           |                  |         |                             |       |        | -                     |
| 20596                     | 2022        | 2022-2023 | ORD                                          | 06/09/2022 | IA                        | IMPRESA A - Test | C116    | SIMCORO POLIFONICO          |       |        | P                     |
| 20596                     | 2022        | 2022-2023 | ORD                                          | 06/09/2022 | IA                        | IMPRESA A - Test | C116    | SINCORO POLIFONICO          |       |        | P                     |
| 20596<br>Seleziona 😞 Chir | 2022        | 2022-2023 | ORD                                          | 06/09/2022 | IA<br>(4 <4               | Page 1 of 1 ++++ | C116    |                             |       |        | P<br>View 1 - 12 of 1 |
| 20596<br>Seleziona 😞 Chin | 2022<br>udi | 2022-2023 | ORD<br>I I I I I I I I I I I I I I I I I I I | 06/09/2022 | IA<br>I⊲ <⊲<br>► ► 1 40 ❤ | Page 1 of 1 ==== | 40 🗸    |                             |       |        | P<br>View 1 - 12 of 1 |

Al momento della fatturazione premendo l'elenco degli ordini ovviamente viene indicato lo stato dell'ordine

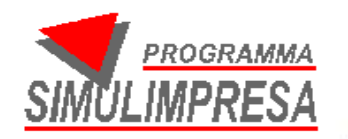

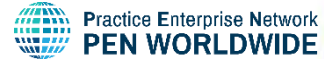

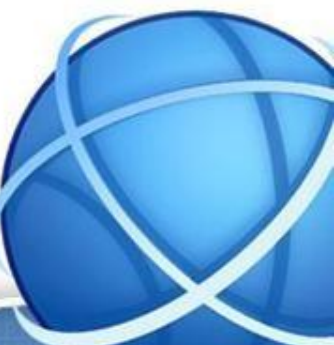

6

#### **Evasione ordini**

agamento : Bonifico B

Codiva

10gg DF

Iva % :

| Num. doc.      | Anno | Esercizio | Тіро | Data       | Fornitore | Desc.                 | Cliente  | Desc.                       | Evaso    | Upload | Stato      |
|----------------|------|-----------|------|------------|-----------|-----------------------|----------|-----------------------------|----------|--------|------------|
| x              | x    | x         | x    | x          | x         | x                     | <b>x</b> | x (                         | <b>x</b> | x      | C          |
| 20613          | 2022 | 2022-2023 | ORD  | 07/09/2022 | IA        | IMPRESA A - Test      | C116     | SIMCORO POLIFONICO          |          |        | P          |
| 20612          | 2022 | 2022-2023 | ORD  | 07/09/2022 | IA        | IMPRESA A - Test      | C117     | SIMPENSIONATI FELICI        |          |        | C          |
| 20611          | 2022 | 2022-2023 | ORD  | 07/09/2022 | IA        | IMPRESA A - Test      | C119     | SIMFRANCO ITALO             |          |        | Р          |
| 20610          | 2022 | 2022-2023 | ORD  | 07/09/2022 | IA        | IMPRESA A - Test      | C118     | SIMGRUPPO STELLA POLARE     |          |        | Р          |
| 20609          | 2022 | 2022-2023 | ORD  | 07/09/2022 | IA        | IMPRESA A - Test      | C113     | SIMSCUOLA DI DANZA          |          |        | Р          |
| 20607          | 2022 | 2022-2023 | ORD  | 07/09/2022 | IA        | IMPRESA A - Test      | C116     | SIMCORO POLIFONICO          |          |        | Р          |
| 20606          | 2022 | 2022-2023 | ORD  | 07/09/2022 | IA        | IMPRESA A - Test      | C115     | SIMISTITUTO MUSICALE VERDI  |          |        | Р          |
| 20605          | 2022 | 2022-2023 | ORD  | 07/09/2022 | IA        | IMPRESA A - Test      | C111     | SIMASSOCIAZIONE S. GIUSEPPE |          |        | P          |
| 20599          | 2022 | 2022-2023 | ORD  | 06/09/2022 | IA        | IMPRESA A - Test      | C119     | SIMFRANCO ITALO             |          |        | Р          |
| 20598          | 2022 | 2022-2023 | ORD  | 06/09/2022 | IA        | IMPRESA A - Test      | C115     | SIMISTITUTO MUSICALE VERDI  |          |        | Р          |
| 20597          | 2022 | 2022-2023 | ORD  | 06/09/2022 | IA        | IMPRESA A - Test      | C113     | SIMSCUOLA DI DANZA          |          |        | Р          |
| 20596          | 2022 | 2022-2023 | ORD  | 06/09/2022 | IA        | IMPRESA A - Test      | C116     | SIMCORO POLIFONICO          |          |        | P          |
|                |      |           |      |            |           |                       |          |                             |          |        |            |
|                |      |           |      |            |           |                       |          |                             |          |        |            |
| ileziona 🔨 Chi | iudi |           |      |            | াৰ ধৰ     | Page 1 of 1 == = 40 🗸 |          |                             |          |        | View 1 - 1 |

si seleziona dall'elenco l'ordine che si desidera fatturare e si preme seleziona

Imposta :

Sconti finali :

Spese trasporto e iva

ese generali e iva

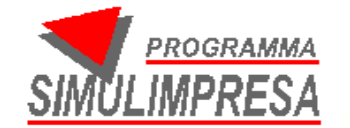

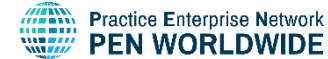

**Evasione ordini** 

| Fornitore: IA       | IMPRESAA - Test                                                                |                                                |                                            |
|---------------------|--------------------------------------------------------------------------------|------------------------------------------------|--------------------------------------------|
| Tipologia: FATTURA  | ~ ~                                                                            |                                                |                                            |
| Documento           |                                                                                | Esercizio: 2022-2023                           |                                            |
| Num. fatt.          |                                                                                | Data doc : 07/09/3022                          |                                            |
| Cliente:            | S.B.                                                                           | N ord. rif. : 2023 20612-2022 Evasione: totale |                                            |
| C. fisc.:           |                                                                                | P.iva:                                         |                                            |
| Indirizzo:          |                                                                                | Rif. DDT :                                     | L'ordine viene                             |
| Trasporto:          |                                                                                | Iva cliente:                                   | a sub-sub-sub-sub-sub-sub-sub-sub-sub-sub- |
| Codice art De       | scrizione                                                                      | Umis Qta Prz Sco1 Sco2 Iva                     | automaticamente                            |
|                     |                                                                                |                                                | riportato pollo                            |
| Codice              | Descri                                                                         | Umi: Qta Qta. evi Prz Sco1 Sco2 Val Rig Iva    | riportato nello                            |
|                     |                                                                                |                                                | constin ricorusta                          |
|                     |                                                                                |                                                | spazio riservato                           |
|                     |                                                                                |                                                |                                            |
|                     |                                                                                |                                                |                                            |
|                     |                                                                                |                                                |                                            |
|                     |                                                                                |                                                |                                            |
|                     |                                                                                |                                                |                                            |
|                     |                                                                                |                                                |                                            |
|                     |                                                                                |                                                |                                            |
|                     | iei <e< td=""><td>Page 0 of &gt;&gt;&gt; &gt;= 40 -&gt;&gt;</td><td></td></e<> | Page 0 of >>> >= 40 ->>                        |                                            |
| Cod pag: BB10       | Т                                                                              | otale merce: 0,00                              |                                            |
| Pagamento : Bonific | o B. 10gg DF Se                                                                | zonti finali :                                 |                                            |
| Codiva :            | Imponibile : Iva % : Imposta : Si                                              | Jese trasporto e iva :                         |                                            |
|                     |                                                                                | aponibile scontato con spese:                  |                                            |

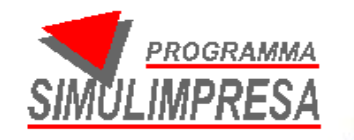

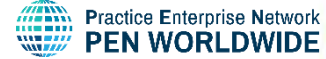

#### Evasione ordini

| nitore: IA      | IMPRESAA -   | lest        |        |                                                                                                    |                |                         | - <b>E</b> . (( |                             |       |                                       |             |
|-----------------|--------------|-------------|--------|----------------------------------------------------------------------------------------------------|----------------|-------------------------|-----------------|-----------------------------|-------|---------------------------------------|-------------|
| logia: FATTURA  | ~            |             |        |                                                                                                    |                |                         |                 |                             |       |                                       |             |
| Num. doc.       | Anno         | Esercizio   | Тіро   | Data                                                                                                    | Fornitore      | Desc.                   | Cliente         | Desc.                       | Evaso | Upload                                | Stato       |
| x               | x            | x           | x      | x                                                                                                    | x              | ()x                     | x               | x                           | ×     | x                                     |             |
| 20613           | 2022         | 2022-2023   | ORD    | 07/09/2022                                                                                                    | IA             | IMPRESA A - Test        | C116            | SIMCORO POLIFONICO          |       |                                       | Р           |
| 20612           | 2022         | 2022-2023   | ORD    | 07/09/2022                                                                                                    | IA             | IMPRESA A - Test        | C117            | SIMPENSIONATI FELICI        |       |                                       | С           |
| 20611           | 2022         | 2022-2023   | ORD    | 07/09/2022                                                                                                    | IA             | IMPRESA A - Test        | C119            | SIMFRANCO ITALO             |       |                                       | Р           |
| 20610           | 2022         | 2022-2023   | ORD    | 07/09/2022                                                                                                    | IA             | IMPRESA A - Test        | C118            | SIMGRUPPO STELLA POLARE     |       |                                       | Р           |
| 20609           | 2022         | 2022-2023   | ORD    | 07/09/2022                                                                                                    | IA             | IMPRESA A - Test        | C113            | SIMSCUOLA DI DANZA          |       |                                       | P           |
| 20607           | 2022         | 2022-2023   | ORD    | 07/09/2022                                                                                                    | IA             | IMPRESA A - Test        | C116            | SIMCORO POLIFONICO          |       |                                       | P           |
| 20606           | 2022         | 2022-2023   | ORD    | 07/09/2022                                                                                                    | IA             | IMPRESA A - Test        | C115            | SIMISTITUTO MUSICALE VERDI  |       |                                       | P           |
| 20605           | 2022         | 2022-2023   | ORD    | 07/09/2022                                                                                                    | IA             | IMPRESA A - Test        | C111            | SIMASSOCIAZIONE S. GIUSEPPE |       |                                       | P           |
| 20599           | 2022         | 2022-2023   | ORD    | 06/09/2022                                                                                                    | IA             | IMPRESA A - Test        | C119            | SIMFRANCO ITALO             |       |                                       | P           |
| 20598           | 2022         | 2022-2023   | ORD    | 06/09/2022                                                                                                    | IA             | IMPRESA A - Test        | C115            | SIMISTITUTO MUSICALE VERDI  |       |                                       | P           |
| 20597           | 2022         | 2022-2023   | ORD    | 06/09/2022                                                                                                    | IA             | IMPRESA A - Test        | C113            | SIMSCUOLA DI DANZA          |       |                                       | D           |
| 20596           | 2022         | 2022-2023   | ORD    | 06/09/2022                                                                                                    | IA             | IMPRESA A - Test        | C116            | SIMCORO POLIFONICO          |       | · · · · · · · · · · · · · · · · · · · | Р           |
|                 |              |             |        |                                                                                                    |                |                         |                 |                             |       |                                       |             |
| Seleziona 🔨 Cł  | niudi        |             |        |                                                                                                    | 14 <4          | Page 1 of 1 ->- >- 40 🗸 |                 |                             |       |                                       | View 1 - 12 |
|                 |              |             | 14     | <a 0="" of<="" page="" td=""><td>▶&gt; ►1 40 🗸</td><td></td><td></td><td></td><td></td><td></td><td></td></a> | ▶> ►1 40 🗸     |                         |                 |                             |       |                                       |             |
| od pag: BB10    |              |             |        | Tatala manay                                                                                                  |                |                         | 0.00            |                             |       |                                       |             |
| mento : Bonific | oB. 10gg DF  |             |        | Sconti finali :                                                                                               |                |                         | 0,00            |                             |       |                                       |             |
| Codiva :        | Imponibile : | lva % : Imn | osta · | Spese trasporto                                                                                               | e iva :        |                         |                 |                             |       |                                       |             |
| Counter         |              |             |        | Spese generali e                                                                                              | iva :          |                         | e.              |                             |       |                                       |             |
|                 |              |             |        |                                                                                                    |                |                         |                 |                             |       |                                       |             |
|                 |              |             |        | Imponibile scon                                                                                               | tato con spese |                         |                 |                             |       |                                       |             |
|                 |              |             |        | Imponibile scon<br>Imposta iva :                                                                              | tato con spese |                         |                 |                             |       |                                       |             |
|                 |              |             |        | Imponibile scon<br>Imposta iva :<br>Spese doc. :                                                              | tato con spese | ••                      |                 |                             |       |                                       |             |

E' possibile fatturare solo ordini confermati

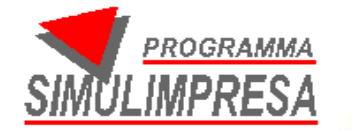

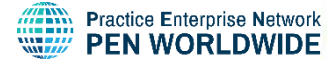

|                                  |            |           |          |             |                    |                     | portale.sin | ulimpresa.com dice          |                   |
|----------------------------------|------------|-----------|----------|-------------|--------------------|---------------------|-------------|-----------------------------|-------------------|
| nitore: IA                       | IMPRESAA - | Test      |          |             |                    |                     | Selezionare | solo ordini confermati.     |                   |
| ologia: FATTURA                  | ~          |           |          |             |                    |                     |             |                             |                   |
|                                  |            |           |          |             |                    |                     |             |                             | ОК                |
| Num. doc.                        | Anno       | Esercizio | Tipo     | Data        | Fornitore          | Desc.               |             |                             |                   |
| x (                              | x          | <b>x</b>  | <b>x</b> | x           | <b>x</b>           | C                   |             | x                           | ×                 |
| 20613                            | 2022       | 2022-2023 | ORD      | 07/09/2022  | IA                 | IMPRESA A - Test    | C116        | SIMCORE POLISONICO          | Р                 |
| 20612                            | 2022       | 2022-2023 | ORD      | 07/09/2022  | LA                 | IMPRESA A - Test    | C117        | SIMPENSIONATI FELICI        | С                 |
| 20611                            | 2022       | 2022-2023 | ORD      | 07/09/2022  | IA                 | IMPRESA A - Test    | C119        | SIMFRANCO ITALO             | P                 |
| 20610                            | 2022       | 2022-2023 | ORD      | 07/09/2022  | IA                 | IMPRESA A - Test    | C118        | SIMGRUPPO STELLA POLARE     | Р                 |
| 20609                            | 2022       | 2022-2023 | ORD      | 07/09/2022  | IA                 | IMPRESA A - Test    | C113        | SIMSCUOLA DI DANZA          | P                 |
| 20607                            | 2022       | 2022-2023 | ORD      | 07/09/2022  | IA                 | IMPRESA A - Test    | C116        | SIMCORO POLIFONICO          | Р                 |
| 20606                            | 2022       | 2022-2023 | ORD      | 07/09/2022  | IA                 | IMPRESA A - Test    | C115        | SIMISTITUTO MUSICALE VERDI  | Р                 |
| 20605                            | 2022       | 2022-2023 | ORD      | 07/09/2022  | IA                 | IMPRESA A - Test    | C111        | SIMASSOCIAZIONE S. GIUSEPPE | Р                 |
| 20599                            | 2022       | 2022-2023 | ORD      | 06/09/2022  | IA                 | IMPRESA A - Test    | C119        | SIMFRANCO ITALO             | P                 |
| 20598                            | 2022       | 2022-2023 | ORD      | 06/09/2022  | I.A.               | IMPRESA A - Test    | C115        | SIMISTITUTO MUSICALE VERDI  | P                 |
| 20597                            | 2022       | 2022-2023 | ORD      | 06/09/2022  | IA                 | IMPRESA A - Test    | C113        | SIMSCUOLA DI DANZA          | P                 |
| 20596                            | 2022       | 2022-2023 | ORD      | 06/09/2022  | IA                 | IMPRESA A - Test    | C116        | SIMCORO POLIFONICO          | P                 |
|                                  |            |           |          |             |                    |                     |             |                             |                   |
| <mark>∧ Seleziona</mark> ) ∧ Chi | iudi       |           |          |             | 14 <4              | Page 1 of 1 P> Page | 40 🗸        |                             | View 1 - 12 of 12 |
| . Seleziona) 🛆 Chi               | iudi       |           |          |             | 14 <4              | Page 1 of 1 => ==   | 40 🗸        |                             | View 1 - 12 of 12 |
| Seleziona) ∧ Chi                 | udi        |           | 14       | 🐳 Page 💽 of | ⊨ <4<br>>> ≥1 40 ♥ | Page 1 of 1 +> +1   | (40 🗸       |                             | View 1 - 12 of 12 |

Se si seleziona un ordine <u>non</u> <u>confermato</u> ci viene ricordato

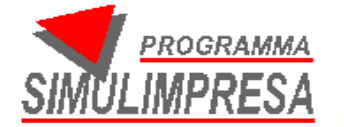

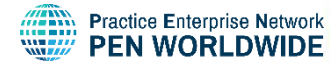

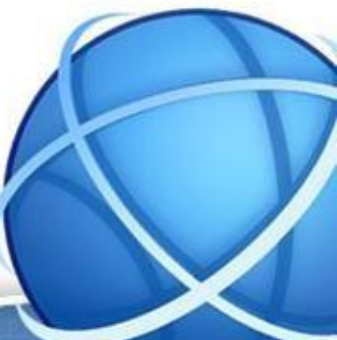

| lenco | ordini da Clien | ti della Centrale |                  |            |      |            |           |                  |         |                             |       |        |       |
|-------|-----------------|-------------------|------------------|------------|------|------------|-----------|------------------|---------|-----------------------------|-------|--------|-------|
| ordir | ii 🛩 tutti      | ✓ Ricent          | ta ordini :      |            |      |            |           | 15               |         | . <b></b>                   |       |        |       |
| Eserc | izio: 🔍 2022-2  | 023 Num           | neiro documento: | Fornitore: |      |            |           | ~ .              |         |                             |       |        |       |
| Docu  | enti COR        |                   |                  |            |      |            |           |                  |         |                             |       |        |       |
| 0     | Rif. ord.       | Num, doc.         | Anno             | Esercizio  | Tipo | Data       | Fornitore | Desc.            | Cliente | Desc.                       | Evaso | Upload | Stato |
|       | ) N             | ( )x              | x.               | x          | х    | (C         | X. Dx     | C.               | x       | ()x                         | x     | x (    | х     |
|       |                 | 20613             | 2022             | 2022-2023  | ORD  | 07/09/2022 | IA        | IMPRESA A - Test | C116    | SIMCORO POLIFÓNICO          |       |        | p     |
|       |                 | 20612             | 2022             | 2022-2025  | ORD  | 07/09/2022 | 1A;       | IMPRESA A - Test | C117    | SIMPENSION ATT FEUCI        |       |        | c     |
|       |                 | 20611             | 2022             | 2022-2023  | ORD  | 07/09/2022 | IA        | IMPRESA A - Test | C119    | SIMFRANCO ITALO             |       |        | P     |
| 2     |                 | 20610             | 2022             | 2022-2023  | ORD  | 07/09/2022 | 1A.       | IMPRESA A - Test | C118    | SIMORUPPO STELLA POLARE     |       |        | p     |
|       |                 | 20609             | 2022             | 2022-2023  | ORD  | 07/09/2022 | IA        | IMPRESA A - Test | C113    | SIMSCUOLA DI DANZA          |       |        | P     |
|       |                 | 20607             | 2022             | 2022-2023  | ORD  | 07/09/2022 | 体         | IMPRESA A - Test | C116    | SIMCORO POLIFÓNICO          |       |        | P     |
|       |                 | 20606             | 2022             | 2022-2023  | ORD  | 07/09/2022 | IA        | IMPRESA A - Test | C115    | SIMISTITUTO MUSICALE VERDI  |       |        | P     |
|       |                 | 20605             | 2022             | 2022-2023  | ORD  | 07/09/2022 | (A        | IMPRESA A + Test | C111    | SIMASSOCIAZIONE 5, GIUSEPPE |       |        | P     |
| 0     |                 | 20599             | 2022             | 2022-2023  | ORD  | 06/09/2022 | tA.       | IMPRESA A - Test | C119    | SIMFRANCO ITALO             |       |        | p'    |
| D     |                 | 20598             | 2022             | 2022-2023  | ORD  | 06/09/2022 | 16        | IMPRESA A - Test | CIIS    | SIMISTITUTO MUSICALE VERDI  |       |        | .P.   |
|       |                 | 20597             | 2022             | 2022-2023  | ORD  | 06/09/2022 | IA.       | IMPRESA A - Test | C113    | SIMSCUOLA DI DANZA          |       |        | P     |
|       |                 | 20596             | 2022             | 2022-2023  | ORD  | 06/09/2022 | IA        | IMPRESA A - Test | C116    | SIMCORO POLIFONICO          |       |        | P     |

Se invece si desidera apportare sconti o spese all'ordine lo si seleziona

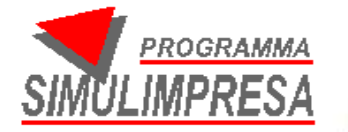

Practice Enterprise Network

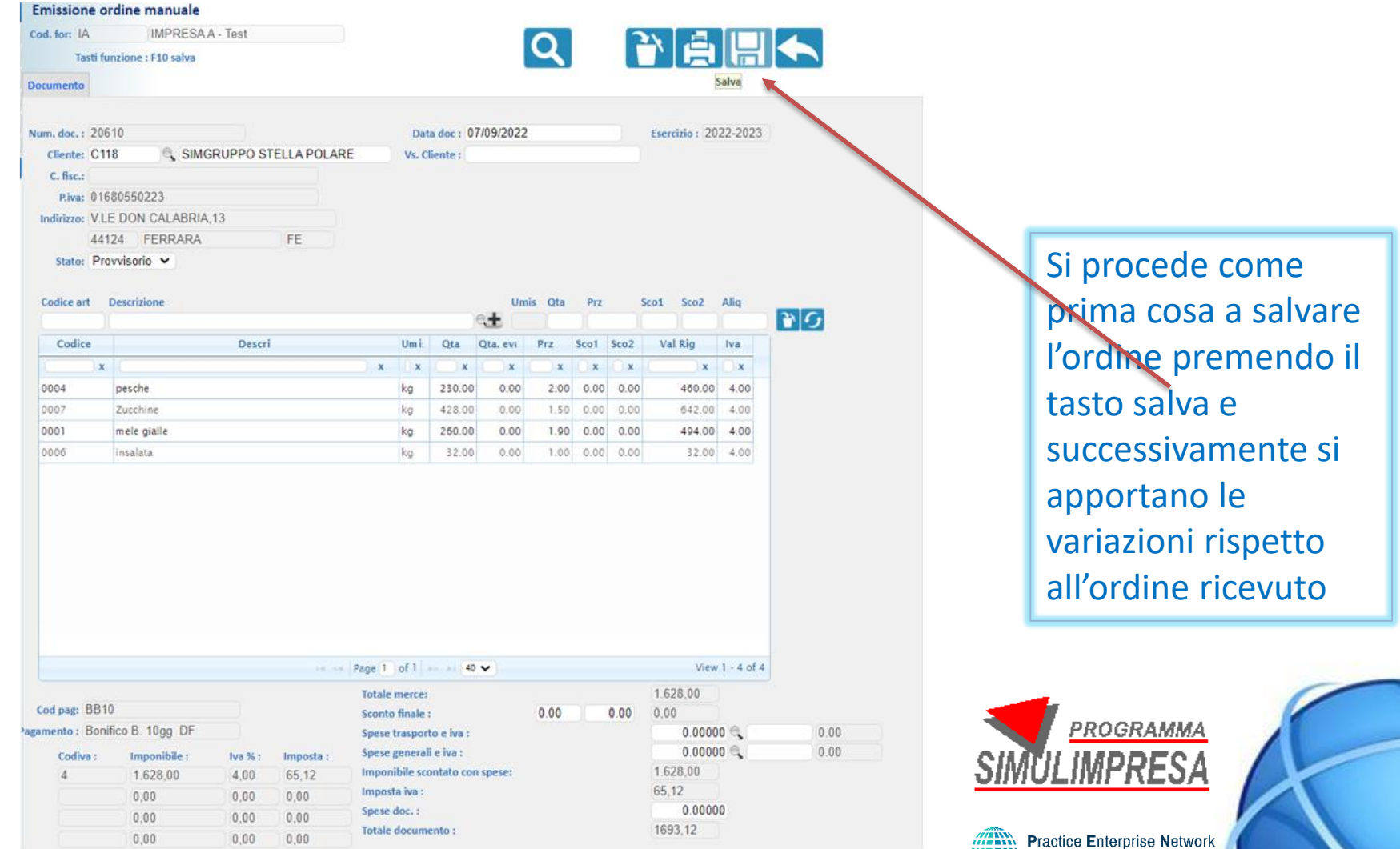

PEN WORLDWIDE

| missione o     | ordine manuale      |          |            |                                    |                                         |            |           |        |        |      |                                        |           |      |
|----------------|---------------------|----------|------------|------------------------------------|-----------------------------------------|------------|-----------|--------|--------|------|----------------------------------------|-----------|------|
| od. for: IA    | IMPRESA/            | A - Test |            |                                    |                                         |            | 1         | 0      |        | 6    | N                                      |           |      |
| Tasti f        | unzione : F10 salva |          |            |                                    |                                         |            |           | 4      |        |      |                                        |           |      |
| ocumento       |                     |          |            |                                    |                                         |            |           |        |        |      |                                        |           |      |
|                |                     |          |            |                                    |                                         |            |           |        |        |      |                                        | 22 2222   |      |
| um. doc. : 20  | 610                 |          |            | -                                  | Dat                                     | ta doc : 0 | //09/2022 |        |        |      | Esercizio : 20                         | 22-2023   |      |
| Chente: C1     | 18 SIMO             | RUPPUSI  | ELLA POLAN | E                                  | Vs. C                                   | liente :   |           |        |        |      |                                        |           |      |
| C. fisc.:      |                     |          |            |                                    |                                         |            |           |        |        |      |                                        |           |      |
| P.iva: 01      | 680550223           |          |            |                                    |                                         |            |           |        |        |      |                                        |           |      |
| Indirizzo: V.I | E DON CALABRIA      | ,13      |            |                                    |                                         |            |           |        |        |      |                                        |           |      |
| 44             | 124 FERRARA         |          | FE         |                                    |                                         |            |           |        |        |      |                                        |           |      |
| Stato: Pr      | ovvisorio 🗸         |          |            |                                    |                                         |            |           |        |        |      |                                        |           |      |
|                |                     |          |            |                                    |                                         |            |           |        |        |      |                                        |           |      |
| Codice art     | Descrizione         |          |            |                                    |                                         |            | Um        | is Qta | Prz    |      | Sco1 Sco2                              | pint      |      |
| 0004           | pesche              |          |            |                                    | 1000                                    | 112        | ALL NO    | 250    | .0 2.0 | U    | 0.00                                   | 4         |      |
| Codice         |                     | Descri   |            | _                                  | Umt                                     | Qta        | Qta. evi  | Prz    | Scol   | Sco2 | Val Rig                                | Iva       |      |
| X              |                     |          |            | x                                  | x                                       | x          | x         | x      | x      | x    | x                                      | x         |      |
| 0004           | pesche              |          |            |                                    | kg                                      | 230.00     | 0.00      | 2.00   | 0.00   | 0.00 | 460.00                                 | 4.00      |      |
| 0007           | Zucchine            |          |            |                                    | kg                                      | 428.00     | 0.00      | 1.50   | 0.00   | 0,00 | 642.00                                 | 4.00      |      |
| 0001           | mele gialle         |          |            |                                    | kg                                      | 260.00     | 0.00      | 1.90   | 0.00   | 0.00 | 494.00                                 | 4.00      |      |
| 0006           | insalata            |          |            |                                    | kg                                      | 32.00      | 0.00      | 1.00   | 0.00   | 0.00 | 32.00                                  | 4.00      |      |
|                |                     |          |            | Page 1                             | ofl                                     | 40         | ×         |        |        |      | View                                   | (1-4 of 4 |      |
|                |                     |          |            | Totale                             | marra                                   |            |           |        |        |      | 1 628 00                               |           |      |
| Cod pag: BB    | 10                  |          |            | Sconto                             | finale                                  | 2          |           | 0.00   |        | 0.00 | 0.00                                   |           |      |
| amento : Bor   | ifico B. 10gg DF    |          |            | Spese                              | traspor                                 | to e iva : |           |        |        |      | 0.0000                                 | 0 0       | 0.00 |
| Codiva :       | Imponibile :        | Iva % :  | Imposta :  | Spese                              | general                                 | li e iva : |           |        |        |      | 0.0000                                 | 0 9       | 0.00 |
| 4              | 1.628,00            | 4,00     | 65.12      | -                                  |                                         |            |           |        |        |      |                                        |           |      |
|                | 0.00                |          | W.J. 14.   | Impon                              | ibile so                                | ontato con | spese:    |        |        |      | 1.628,00                               |           |      |
|                |                     | 0,00     | 0,00       | Impon                              | ibile so<br>ta iva :                    | ontato cor | spese:    |        |        |      | 1.628,00<br>65,12                      |           |      |
|                | 0,00                | 0,00     | 0,00       | Impon<br>Imposi<br>Spese           | ibile so<br>ta iva :<br>doc. :          | ontato cor | spese:    |        |        |      | 1.628,00<br>65,12<br>0.0000            | 00        |      |
|                | 0,00                | 0,00     | 0,00       | Impon<br>Imposi<br>Spese<br>Totale | ibile so<br>ta iva :<br>doc. :<br>docum | ontato con | i spese:  |        |        |      | 1.628,00<br>65,12<br>0.0000<br>1693,12 | 00        |      |

Se si desidera applicare uno sconto ad un prodotto si seleziona la riga del prodotto, questo viene portato in alto, e nello spazio riservato allo sconto si indica la percentuale desiderata

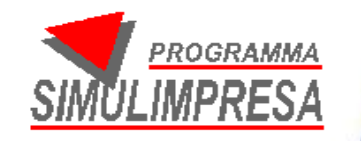

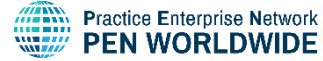

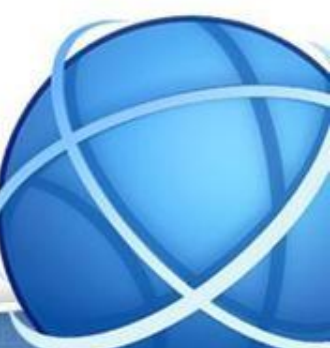

#### Emissione ordine manuale

Tasti funzione : F10 salva

Cod. for: IA

IMPRESAA - Test

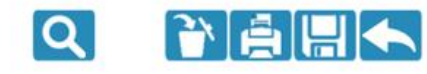

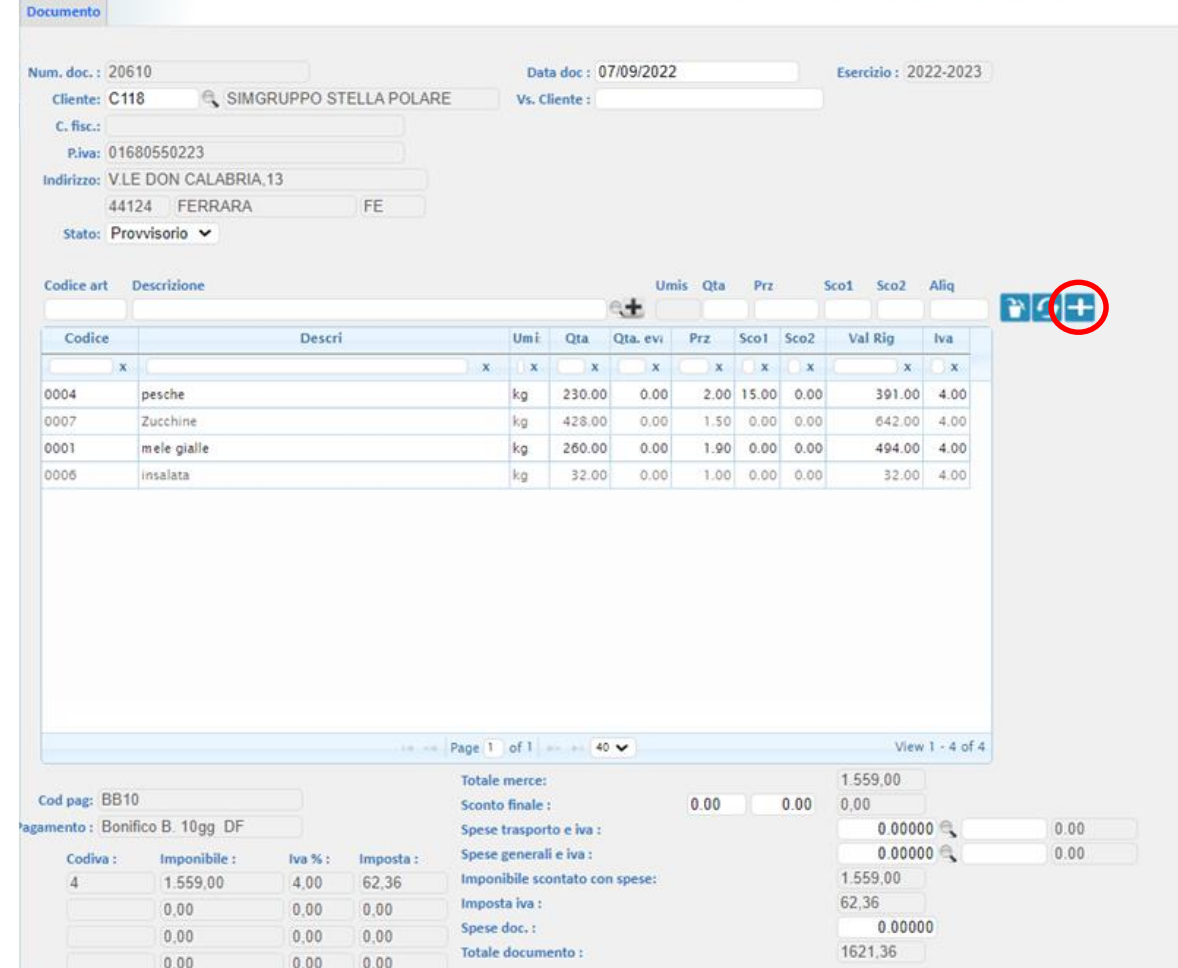

Premendo il tasto + l'articolo torna nella parte tabellare ed è possibile applicare uno sconto ad un altro prodotto

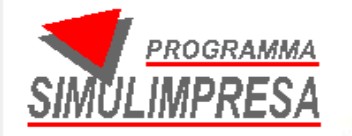

Practice Enterprise Network
PEN WORLDWIDE

| Emissione o   | ordine manuale      |           |               |             |            |           |         |       |      |                |         |      |           |             |                      |           |
|---------------|---------------------|-----------|---------------|-------------|------------|-----------|---------|-------|------|----------------|---------|------|-----------|-------------|----------------------|-----------|
| Cod. for: IA  | IMPRESA             | A - Test  |               |             |            |           | 0       |       | 5    |                |         |      |           |             |                      | c         |
| Tasti f       | unzione : F10 salva |           |               |             |            |           | Q       |       | 1    |                |         |      |           |             |                      | 2         |
| ocumento      |                     |           |               |             |            |           |         |       |      |                | 1.1     |      |           |             |                      |           |
|               |                     |           |               |             |            |           |         |       |      |                |         |      |           |             |                      | 5         |
| um. doc. : 20 | 610                 |           |               | Da          | ta doc : 0 | 7/09/2022 | 8       |       |      | Esercizio : 20 | 22-2023 |      |           |             |                      |           |
| Cliente: C1   | 18 🔍 SIMO           | SRUPPO ST | TELLA POLARE  | Vs. C       | liente :   |           |         |       |      |                |         |      |           |             |                      |           |
| C. fisc.:     |                     |           |               |             |            |           |         |       |      |                |         |      |           |             |                      | - L'      |
| P.iva: 01     | 680550223           |           |               |             |            |           |         |       |      |                |         |      |           |             |                      | l r       |
| Indirizzo: VI | E DON CALABRIA      | ,13       |               |             |            |           |         |       |      |                |         |      |           |             |                      | 1         |
| 44            | 124 FERRARA         |           | FE            |             |            |           |         |       |      |                |         |      |           |             |                      |           |
| Stato: Pr     | ovvisorio 🛩         |           |               |             |            |           |         |       |      |                |         |      |           |             |                      |           |
| Codice and    | Descriptions        |           |               |             |            |           |         | Der   |      | Cont. Cont.    | All a   |      |           |             |                      |           |
| cource art    | Descrizione         |           |               |             |            | 0.±       | as clus | in.   |      | 801 802        | Print   | 10+  |           |             |                      |           |
| Codice        |                     | Descri    |               | Umi         | Qta        | Qta. evi  | Prz     | Sco1  | Sco2 | Val Rig        | Iva     |      |           |             |                      |           |
| ×             |                     |           |               | x x         | X          | X         | K       | (D)x  | X    | ×              | C x     |      |           |             |                      | c         |
| 0004          | pesche              |           |               | kg          | 230.00     | 0.00      | 2.00    | 15.00 | 0.00 | 391.00         | 4.00    |      |           |             |                      |           |
| 0007          | Zucchine            |           |               | kg          | 428.00     | 0.00      | 1.50    | 0.00  | 0.00 | 642.00         | 4.00    |      |           |             |                      |           |
| 0001          | mele gialle         |           |               | kg          | 260.00     | 0.00      | 1.90    | 0.00  | 0.00 | 494.00         | 4.00    |      |           |             |                      |           |
| 0006          | levsalata           |           |               | kg          | 32.00      | 0.00      | 1.00    | 0.00  | 0,00 | 32.00          | 4.00    |      |           |             |                      |           |
|               |                     |           |               |             |            |           |         |       |      |                |         |      |           |             |                      |           |
|               |                     |           |               |             |            |           |         |       |      |                |         |      |           |             |                      |           |
|               |                     |           |               |             |            |           |         |       |      |                |         |      |           |             |                      | - Ir      |
|               |                     |           |               |             |            |           |         |       |      |                |         |      | Lista iva |             |                      |           |
|               |                     |           |               |             |            |           |         |       |      |                |         |      | Codic     |             | Descrizio            | ne        |
|               |                     |           |               |             |            |           |         |       |      |                |         |      |           |             |                      |           |
|               |                     |           |               |             |            |           |         |       |      |                |         |      | 21        | 21          |                      |           |
|               |                     |           |               |             |            |           |         |       |      |                |         |      | 22        | 22          |                      |           |
|               |                     |           | Page          | 1.011       |            | v         |         |       | /    | View           | 1.4.014 |      | 0         | 0           |                      |           |
|               |                     |           |               |             |            | 1250      |         | /     | -    | 1.550.00       | 1       |      | 10        | 10          |                      |           |
| Cod page BB1  | 10                  |           | 100           | ale merce   | 2          |           | 10      |       | 0.00 | 1,559,00       |         |      | 4         | 4           |                      |           |
| amento : Bon  | ifico B. 10gg DF    |           | See           | ese traspo  | to e iva : |           |         |       |      |                | 0 4     | 4    | 1100      | NON IMPO    | NIBILE IVA           |           |
| Codiva :      | Imponibile :        | Iva % :   | Imposta : Spe | se genera   | li e iva : |           |         |       |      | 0 0000         | 0.0     | 0.00 | 00        | com prens   | NO G'IVA             |           |
| 4             | 1.433,10            | 4,00      | 57,32 Imp     | ponibile se | ontato co  | n spese:  |         |       |      | 1,433,10       |         |      | 55        | ES. IVA ER  | 28.<br>(1.4.4.       |           |
|               | 0,00                | 0,00      | 0,00 Imp      | oosta iva : |            |           |         |       |      | 57,32          |         |      | N08       | Non imp.l   | anto                 |           |
|               | 0,00                | 0,00      | 0,00 5pe      | se doc. :   |            |           |         |       |      | 0.0000         | 0       |      | 210       | Esenti art. | 10                   | 411/1071  |
|               |                     |           | Tot           | ale docum   | ento :     |           |         |       |      | 1490.42        |         |      | 74TER     | IVA ARTIC   | JULD 74-TER D.P.R. ( | 0\$5/1972 |

Se si desidera applicare lo sconto sul totale merce, si può inserire la percentuale; per le spese di trasposto o generali si indica l'importo e si seleziona la lente che fa comparire le aliquote IVA la si preme e in questo modo compare in fattura

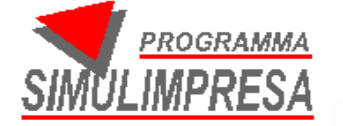

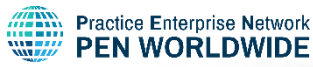

Q Tasti funzione : F10 salva Documento Num. doc. : 20610 Data doc : 07/09/2022 Esercizio: 2022-2023 Cliente: C118 SIMGRUPPO STELLA POLARE Vs. Cliente : C. fisc.: Piva: 01680550223 Indirizzo: V.LE DON CALABRIA 13 44124 FERRARA FE Stato: Confermato ~ Provvisorio Codice art Confermato ¥9+ ٩± Codice Descri Qta. eva Val Rig Umi Ota Prz Sco1 Sco2 Iva x x x x x x x x x X 0004 2.00 15.00 0.00 391.00 4.00 pesche kg 230.00 0.00 1.50 0.00 0.00 642.00 4.00 Zucchine kg 428.00 0.00 kg 0001 mele gialle 260.00 0.00 1.90 0.00 0.00 494.00 4.00 0006 insalata kg 32.00 0.00 1.00 0.00 0.00 32.00 4.00 View 1 - 4 of 4 Page 1 of 1 ++ ++ 40 🗸 1.559.00 Totale merce: Cod pag: BB10 10 0.00 155.90 Sconto finale : agamento : Bonifico B. 10gg DF 30 4 4 Spese trasporto e iva : 4 Spese generali e iva : 100 22 22 Codiva : Imponibile : Iva % : Imposta : Imponibile scontato con spese: 1.533,10 4 1.433.10 4.00 57.32 Imposta iva : 79.32 22 100.00 22.00 22.00 0.00000 Spese doc. : 0.00 0.00 0.00 1612,42 Totale documento : 0.00 0.00 0.00

IMPRESAA - Test

Cod. for: IA

Terminate le variazioni si può confermare l'ordine si apre la combo e si sceglie: CONFERMATO

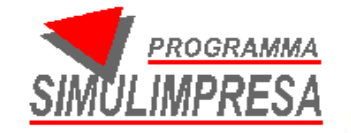

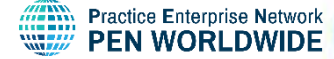

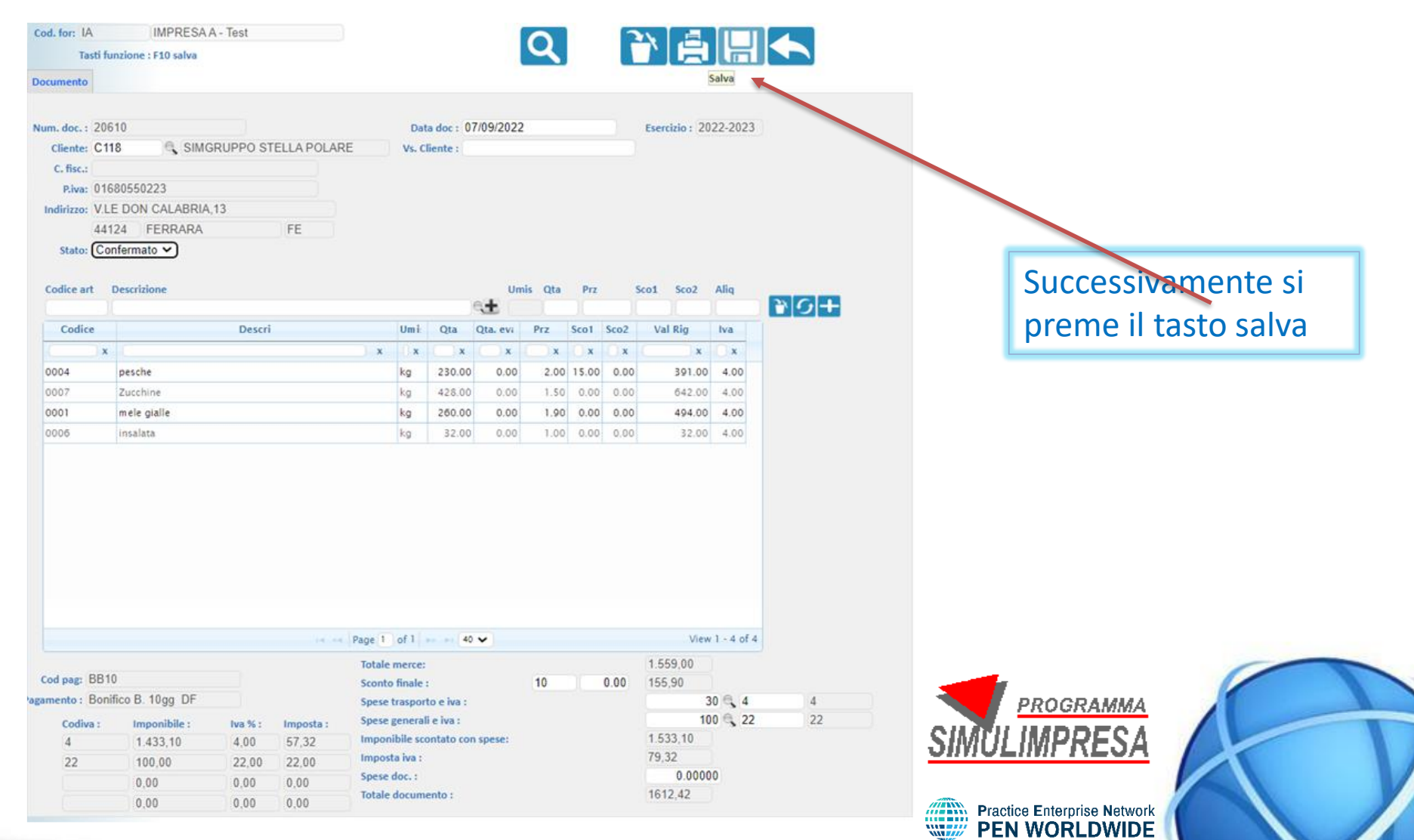

| d. for: IA IMPRESA A - Test<br>Tasti funzione : F10 salva<br>scumento<br>um. doc. : 20610 Data do<br>Cliente: C118 SIMGRUPPO STELLA POLARE Vs. Cliento<br>C. fisc. :<br>Pixe: 01680550223 |                                                                                                    |                                  |                                     |                                                                                                    |                                                                                                    | portale.simulimpresa.com dice<br>Si sta per salvare un ordine in stato CONFERMATO, procedere? |          |        |      |                                                                               |                                            |         |  |               |  |            |                  |              |     |      |    |
|----------------------------------------------------------------------------------------------------|----------------------------------------------------------------------------------------------------|----------------------------------|-------------------------------------|----------------------------------------------------------------------------------------------------|----------------------------------------------------------------------------------------------------|-----------------------------------------------------------------------------------------------|----------|--------|------|-------------------------------------------------------------------------------|--------------------------------------------|---------|--|---------------|--|------------|------------------|--------------|-----|------|----|
| Indirizzo: V.LE<br>4412<br>Stato: Con<br>Codice art                                                                                                    | E DON CALABRIA, 1<br>24 FERRARA<br>nfermato ~<br>Descrizione                                                                                                    | 13                               | FE                                  |                                                                                                    |                                                                                                    | -                                                                                             | Umis Qta | ı Prz  |      | Sco1 Sco2                                                                     | Aliq                                       | PIGP    |  |               |  |            |                  |              |     |      |    |
| Codice                                                                                                    |                                                                                                    | Descri                           |                                     | U                                                                                                    | mi Qt                                                                                                    | Qta. e                                                                                        | a Prz    | Sco1   | Sco2 | Val Rig                                                                       | Iva                                        |         |  |               |  |            |                  |              |     |      |    |
| x                                                                                                    | 1                                                                                                    |                                  |                                     | x                                                                                                    | x                                                                                                    | x                                                                                             |          | Ox     | O x  | x                                                                             | O x                                        |         |  |               |  |            |                  |              | _   |      |    |
| 0004                                                                                                    | pesche                                                                                                    |                                  |                                     | k                                                                                                    | 23                                                                                                    | .00 0.                                                                                        | 2.0      | 0 15.0 | 0.00 | 391.00                                                                        | 4.00                                       |         |  |               |  |            | Si pre           | em           | e O | K S  | e  |
| 0007                                                                                                    | Zucchine                                                                                                    |                                  |                                     | k                                                                                                    | 42                                                                                                    | .00 0.                                                                                        | 1.5      | 0.0    | 0.00 | 642.00                                                                        | 4.00                                       |         |  |               |  |            |                  |              |     |      |    |
| 0001                                                                                                    | mele gialle                                                                                                    |                                  |                                     | ko                                                                                                    | 26                                                                                                    | 00 0.                                                                                         | 1.0      | 0 0.0  | 0.00 | 494.00                                                                        | 14.00                                      |         |  |               |  |            | è tuti           | $\mathbf{b}$ | cor | rett | to |
|                                                                                                    |                                                                                                    |                                  |                                     |                                                                                                    |                                                                                                    |                                                                                               |          |        |      | 494.99                                                                        | 4.00                                       |         |  |               |  |            |                  |              |     |      |    |
| 0005                                                                                                    | insalata                                                                                                    |                                  |                                     | k                                                                                                    | 3 3                                                                                                    | .00 0.                                                                                        | 00 1.0   | 0 0.0  | 0.00 | 32.00                                                                         | 4.00                                       |         |  |               |  |            | C tut            |              |     |      |    |
| 0008                                                                                                    | insalata                                                                                                    |                                  | (4. 14. ]                           | Rage 1 of                                                                                                | 1                                                                                                    | 40 🗸                                                                                          | 00 1.0   | 0 0.00 | 0.00 | 32.00<br>Viev                                                                 | 4.00<br>4.00                               |         |  |               |  |            |                  |              |     |      |    |
| 0005                                                                                                    | insalata                                                                                                    |                                  | ( e. e. )                           | Page 1 of<br>Totale me                                                                                   | 1                                                                                                    | 40 🗸                                                                                          | 0 1.0    | 0 0.00 | 0.00 | View<br>1.559,00                                                              | 4.00<br>4.00                               |         |  |               |  |            |                  |              |     |      |    |
| 0005                                                                                                    | insalata                                                                                                    |                                  | 1 at 21                             | Page 1 of<br>Totale me<br>Sconto fin                                                                     | 1 3:<br>rce:<br>ale :                                                                                                    | 40 🗸                                                                                          | 10       | 0 0.00 | 0.00 | View<br>1.559.00<br>155.90                                                    | 4.00<br>4.00                               |         |  |               |  |            |                  |              |     |      |    |
| iod pag: BB10<br>mento : Bonifi                                                                                                    | insalata<br>)<br>)<br>iico B. 10gg DF                                                                                                    |                                  | (a. 10)                             | Page 1 of<br>Totale me<br>Sconto fin<br>Spese tran                                                       | 1 and a second second s | 40 V                                                                                          | 10       | 0 0.00 | 0.00 | View<br>1.559.00<br>155.90                                                    | 4.00<br>4.00<br>w 1 - 4 of 4               | 4       |  |               |  | ,          |                  |              |     |      |    |
| od pag: BB10<br>mento : Bonifi<br>Codiva :                                                                                                    | insalata<br>)<br>fico B. 10gg DF<br>Imponibile :                                                                                                    | Iva % :                          | Imposta :                           | Page 1 of<br>Totale me<br>Sconto fin<br>Spese gen                                                        | 1<br>rce:<br>ale :<br>porto e le<br>erali e ivo                                                                                                    | 40 V<br>a :                                                                                   | 10       | 0 0.01 | 0.00 | View<br>1.559,00<br>155,90                                                    | 4.00<br>4.00<br>x 1 - 4 of 4<br>30 4<br>22 | 4 22    |  | 4             |  | PRC        | GRAMMA           | 1            |     |      |    |
| Cod pag: BB10<br>imento : Bonifi<br>Codiva :<br>4                                                                                                    | insalata<br>)<br>fico B. 10gg DF<br>Imponibile :<br>1.433,10                                                                                                    | Iva % :<br>4,00                  | Imposta :<br>57,32                  | Page 1 of<br>Totale me<br>Sconto fin<br>Spese gen<br>Imponibil<br>Imposta is                             | 1<br>rce:<br>ale :<br>porto e in<br>erali e iva<br>e scontato                                                                                                    | 40 V<br>a :<br>:<br>: con spese                                                               | 10       | 0 0.04 | 0.00 | View<br>1.559,00<br>155,90<br>1.533,10<br>79,32                               | 4.00<br>4.00<br>x 1 - 4 of 4<br>30 4<br>22 | 4 22    |  |               |  | PRC        |                  |              |     | C    |    |
| Cod pag: BB10<br>amento : Bonifi<br>Codiva :<br>4<br>22                                                                                                    | insalata<br>insalata<br>insolata<br>insola | Iva % :<br>4.00<br>22.00         | Imposta :<br>57,32<br>22,00         | Page 1 of<br>Totale me<br>Sconto fin<br>Spese trai<br>Spese gen<br>Imponibil<br>Imposta is<br>Spese do   | 1 and a second second s | 40 V<br>a :<br>:<br>: con spese                                                               | 10       | 0 0.04 | 0.00 | View<br>32.00<br>1.559,00<br>155,90<br>1.533,10<br>79,32<br>0.0000            | 4.00<br>4.00<br>30 4<br>30 22<br>00        | 4 22    |  | a<br>S        |  | PRC<br>LIM | PRES             |              |     | C    |    |
| Cod pag: BB10<br>smento : Bonifi<br>Codiva :<br>4<br>22                                                                                                    | insalata<br>insalata<br>insolata<br>insola | Iva % :<br>4.00<br>22.00<br>0.00 | Imposta :<br>57,32<br>22,00<br>0,00 | Page 1 of<br>Totale me<br>Sconto fin<br>Spese trai<br>Spese gen<br>Imponibil<br>Imposta in<br>Totale dor | 1 and a second second s | 40 V<br>a :<br>:<br>con spese                                                                 | 10       | 0 0.00 | 0.00 | View<br>32.00<br>1.559,00<br>155,90<br>1.533,10<br>79,32<br>0.0000<br>1612,42 | 4.00<br>4.00<br>30 4<br>30 22<br>00        | 4<br>22 |  | •<br><u>S</u> |  | PRC<br>LIM | OGRAMM/<br>PRES/ |              |     |      |    |

PEN WORLDWIDE

#### Il Portale Simulimpresa – Conferma stato dell'ordine da Clienti Centrale Cod, for: IA IMPRESAA - Test

0.00

0.00

0.00

Q Tasti funzione : F10 salva Documento Num. doc. : 20610 Data doc : 07/09/2022 Esercizio: 2022-2023 Cliente: C118 SIMGRUPPO STELLA POLARE Vs. Cliente : C. fisc.: P.iva: 01680550223 Indirizzo: V.LE DON CALABRIA 13 FERRARA FE Stato: Confermato ¥ Sco1 Sco2 Alia Codice art Descrizione Umis Ota Prz ¥0+ e. Codice Descri Umi Qta Qta. evi Prz Sco1 Sco2 Val Rig Iva x x x x x x x x x x kg 2.00 15.00 0.00 0004 pesche 230.00 0.00 391.00 4.00 kg Zucchine 428.00 0.00 1.50 0.00 0.00 642.00 4.00 494.00 4.00 0001 mele gialle kg 260.00 0.00 1.90 0.00 0.00 0006 1.00 0.00 0.00 32.00 4.00 insalata kg 32.00 0.00 Page 1 of 1 --- + 40 -View 1 - 4 of 4 Totale merce: 1 559 00 Cod pag: BB10 10 0.00 155.90 Sconto finale : agamento: Bonifico B. 10gg DF 30 34 Spese trasporto e iva : 4 Spese generali e iva : 100 22 22 Codiva : Imponibile : Iva % : Imposta : 1.533.10 Imponibile scontato con spese: 4 1.433.10 4.00 57.32 79.32 Imposta iva : 22 100.00 22.00 22.00 0.00000 Spese doc. : 0.00 0.00 0.00 1612,42 Totale documento :

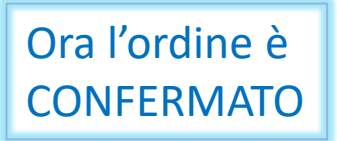

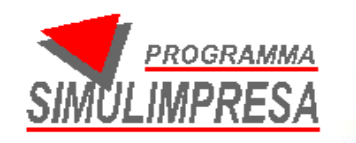

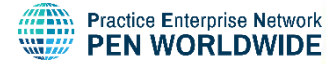

#### Elenco ordini da Clienti della Centrale

| 3 | Rif. ord. | Num. doc. | Anno | Esercizio | Tipo. | Data       | Fornitore | Desc.            | Cliente | Desc.                       | Evaso | Upload | Stato     |
|---|-----------|-----------|------|-----------|-------|------------|-----------|------------------|---------|-----------------------------|-------|--------|-----------|
|   | × (       | (* )      |      | × (*      | - x   | ×          |           | 1/ X             |         | ()×                         | ×     |        |           |
|   |           | 20613     | 2022 | 2022-2023 | ORD   | 07/09/2022 | IA.       | IMPRESA A - Test | C116    | SIMCORO POLIFONICO          |       |        | P         |
|   |           | 20612     | 2022 | 2022-2023 | ORD   | 07/09/2022 | IA.       | IMPRESA A - Test | C117    | SIMPENSIONATI FELICI        |       |        | c         |
| 3 |           | 20611     | 2022 | 2022-2023 | ORD   | 07/09/2022 | IA        | IMPRESA A - Test | C119    | SIMFRANCO ITALO             |       |        | P         |
|   |           | 20610     | 2022 | 2022-2025 | ORD   | 07/09/2022 | 14        | IMPRESA A - Test | C118    | SIMORUPPO STELLA POLARE     |       | C      | C         |
| 3 |           | 20609     | 2022 | 2022-2023 | ORD   | 07/09/2022 | IA.       | IMPRESA A - Test | C113    | SIMSCUOLA DI DANZA          |       |        | P         |
|   |           | 20607     | 2022 | 2022-2023 | 080   | 07/09/2022 | LA.       | IMPRESA & - Test | C116    | SIMCORD POLIFONICO          |       |        | p         |
| 1 |           | 20606     | 2022 | 2022-2023 | ORD   | 07/09/2022 | 1A        | IMPRESA A - Test | C115    | SIMISTITUTO MUSICALE VEROI  |       |        | P         |
|   |           | 20805     | 2022 | 2022-2023 | ORD   | 07/00/2022 | IA.       | IMPRESA A - Test | C111    | SIMASSOCIAZIONE S. GIUSEPPE |       |        | P         |
| 3 |           | 20599     | 2022 | 2022-2023 | ORD   | 06/09/2022 | 1A .      | IMPRESA A - Test | C119    | SIMFRANCO ITALO             |       |        | p         |
|   |           | 20598     | 2022 | 2022-2023 | 080   | 06/09/2022 | IA .      | IMPRESA A - Test | C115    | SIMISTITUTO MUSICALE VEROI  |       |        | · P · · · |
| 1 |           | 20597     | 2022 | 2022-2023 | ORD   | 06/09/2022 | IA        | IMPRESA A - Test | C113    | SIMSCUOLA DI DANZA          |       |        | P         |
|   |           | 20598     | 2022 | 2022-2023 | 080   | 06/09/2022 | (A.       | IMPRESA A - Test | C110    | SIMCORO POLIFONICO          |       |        | p         |

A Stampa A Dettagli A Back

--- Page 1 of 1 ---- 40 🗸

tegenda Pokante stampa --> Visualizzare e stampare l'ordine Testo in glallo --> Il documento e' in busta glalla Testo in verde --> reusione completata Códonna evisione ->> pe spariale, s = documento completamente evaso

> Ora l'ordine è CONFERMATO e lo possiamo vedere anche nel riepilogo ordini

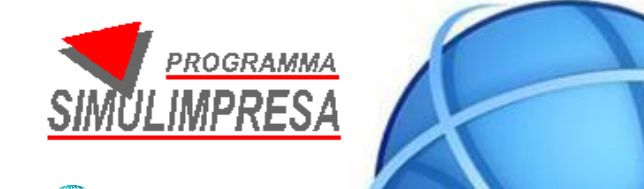

Practice Enterprise Network PEN WORLDWIDE

View 1 - 12 of 12

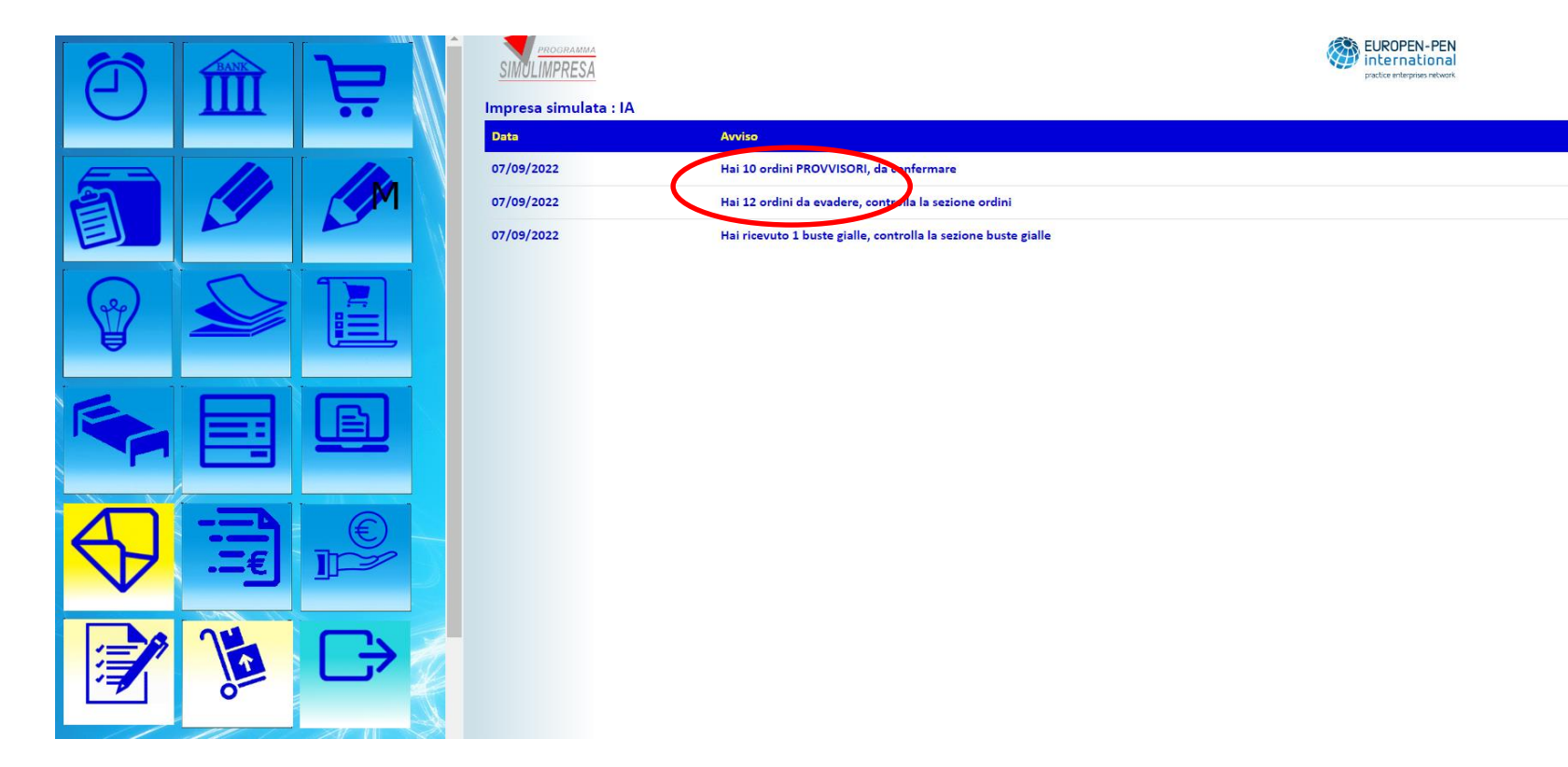

La messaggistica è cambiata infatti gli ordini provvisori sono diminuiti rispetto a quelli ancora da evadere

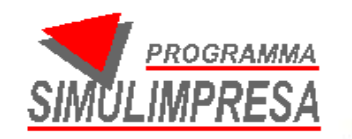

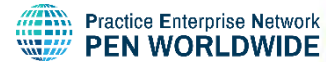

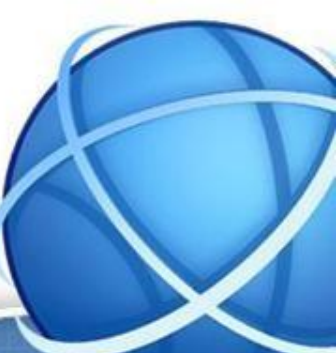

# Azione formativa per formatori

Materiale riservato ai formatori e responsabili delle imprese simulate che aderiscono alla rete Programma Simulimpresa.

Materiale di proprietà dell'Istituto Don Calabria Programma Simulimpresa – EUROPEN-PEN WORLDWIDE Viale Don Calabria 13 - 44124 Ferrara - Italia.

Materiale realizzato da: Programma Simulimpresa – anno 2022

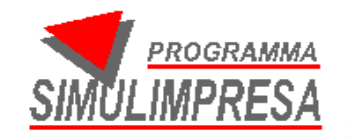

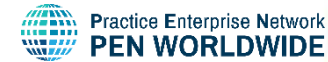